# Way5000 User Manual

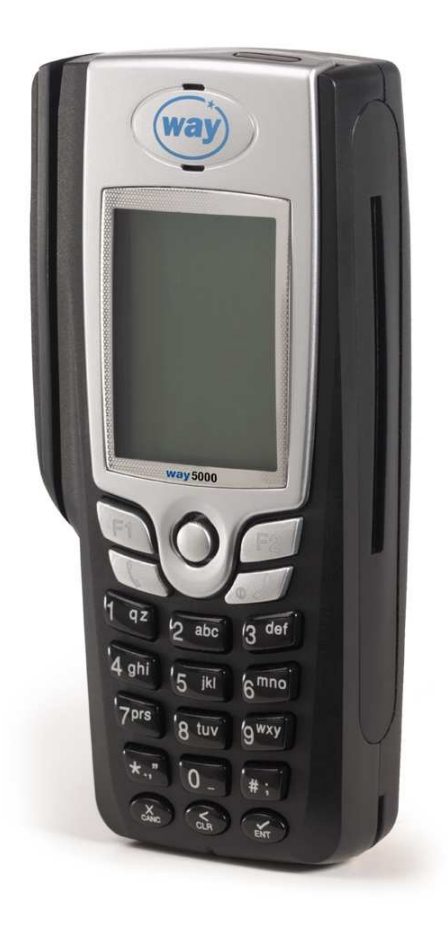

WAY Systems 200 Unicorn Park Drive Woburn, MA 01801 www.waysystems.com

This document is copyright © 2008 WAY Systems, Inc. All Rights Reserved.

#### Disclaimer

This document is subject ti change without notice. No part of this document may be reproduced, stored in a retrieval system, or transmitted, in any form or means electronically, mechanically, photocopied, or otherwise, without prior written permission from WAY Systems, Inc.

Trademarks

WAY and the WAY Systems, Inc. logo are trademarks of WAY Systems, Inc. in the United States and other countries. Other products mentioned herein are either trademarks or registered trademarks of their respective companies, in the United States and other countries.

Customer/Product Support

For WAY Support and Documentation, visit <u>http://www.waysystems.com</u>. Technical phone support is also available from WAY Support Center 7 days a week, 24 hours a day at 1-866-WAY-MTT1 (1-866-929-6881).

# TABLE OF CONTENTS

| I.   | INTRODUCTION; THIS DOCUMENT                           | 5        |
|------|-------------------------------------------------------|----------|
| II.  | INTRODUCTION; THE WAY5000 POS TERMINAL                | 5        |
| III. | WAY5000 BASICS                                        | 6        |
| v    | NAY5000 KEYPAD                                        | 6        |
| Ĺ    | USB DATA/CHARGER PORT AND CHARGE INDICATOR LOCATION   | 6        |
| Т    |                                                       | <u>7</u> |
|      | CHECKING FOR SOFTWARE UPDATES ("CHECK FOR UPDATES")   | /<br>7   |
| 0    | CANCELLING AND NAVIGATING THROUGH PREVIOUS WINDOWS    |          |
| Ē    | ENTERING ALPHA AND NUMERIC VALUES                     | 7        |
| F    | RECHARGING THE WAY5000 BATTERY                        | 7        |
| E    | ENTERING A PIN NUMBER                                 | 7        |
| IV.  | USING THE WAY5000 RECEIPT PRINTER                     | 8        |
|      | Loading Paper                                         | 8        |
|      | Printing Receipts or Reports                          | 9        |
|      | Feed Button                                           | 9        |
|      | Recharging printer batterv                            | 9        |
| v    | PRINTED RECEIPTS                                      | 10       |
| ••   |                                                       | 10       |
| VI   |                                                       |          |
| vi.  |                                                       |          |
|      | I OP-LEVEL MENU; ONLINE TRANSACTIONS, REPORTS & SETUP |          |
| Ċ    | SoB-MENOS                                             | 13       |
|      | Offline Transaction Menu                              |          |
| VII. | . TRANSACTION DEFINITIONS                             | 15       |
| т    | TRANSACTION TYPES                                     | 15       |
| •    | Sale (Credit/Debit):                                  |          |
|      | Authorize-Only (Ćredit):                              | 15       |
|      | Return (Credit/Debit):                                |          |
|      | Vola (Credit/Debit):<br>Force (Credit/Debit):         |          |
| F    | Reconcile:                                            |          |
| -    | When To Use Reconcile                                 |          |
| _    | What is in the Reconciliation Report                  | 16       |
| C    | OPTIONAL DATA ENTRY FIELDS IN TRANSACTIONS            | 17       |
| VIII | I. ONLINE TRANSACTIONS                                | 18       |
| S    | SALE TRANSACTIONS                                     | 18       |
|      | Credit                                                |          |
|      | Debit                                                 |          |
| ſ    | Uasii<br>Other Transactions                           | 27<br>20 |
|      | Authorize Only                                        |          |
|      | Return                                                |          |
|      | Credit                                                |          |
|      | Dedit                                                 |          |

|      | Void                                        |    |
|------|---------------------------------------------|----|
|      | Force                                       | 41 |
| IX.  | RECONCILE AND UPLOAD                        | 44 |
| R    | RECONCILE                                   |    |
| U    | JPLOAD                                      |    |
| IN   | NOUIRY                                      |    |
|      | Transaction List                            |    |
|      | Last Trans                                  |    |
|      | Re-Print Transaction                        |    |
|      | Total Info                                  |    |
|      | Clear Transactions                          |    |
|      | Reports                                     |    |
|      | Details Report & Totals Report              |    |
| S    | SetUp                                       | 60 |
|      | Admin SetUp                                 | 60 |
|      | Reset Admin Code                            |    |
|      | Reset Admin Password                        |    |
|      | Application Configuration                   | 64 |
|      | Application Settings                        |    |
|      | Merchant Information                        |    |
|      | Reset Configuration                         |    |
|      | User Preferences                            |    |
|      | Backlight Time                              |    |
|      | Printer Test                                |    |
| _    | About Way5000 (Display Way5000 Information) |    |
| G    | GO TO OFFLINE MODE                          |    |
| Х.   | OFFLINE MODE                                | 77 |
| S    | Sale                                        |    |
|      | Credit                                      |    |
|      | Cash                                        |    |
| C    | OTHER TRANSACTIONS                          |    |
|      | Authorize Only                              |    |
|      | Return                                      |    |
|      | Void                                        |    |
|      | Force                                       |    |
| G    | Go To Online Mode                           |    |
| XI.  | ERROR MESSAGES AND TROUBLESHOOTING          |    |
| XII. | AVS/CVV/CID RESPONSE CODES                  |    |
| А    | AVS RESPONSE CODES                          |    |

# I. Introduction; This Document

This User Manual explains how to set up and use your way5000 POS terminal to process credit card, debit card, and cash receipt transactions in both online and offline mode. It also describes more advanced way5000 administrative and troubleshooting topics.

Depending on the terminal configuration selected by your payment service provider:

- Some transaction types may not be available.
- The system may or may not include a receipt printer
- Some transaction types may require optional data entry for:
  - Security code
  - Cardholder Zip Code
  - Cardholders billing address #
  - Invoice/Job #
  - Convenience Fee
  - Toll Amount
  - Tip Amount

## II. Introduction; The way5000 POS Terminal

WAY Systems, Inc.'s mobile point-of-service terminal, the way5000, is a new generation of WAY's small, portable, wireless transaction processing terminals. The model 5000 integrates technologies that open an endless number of possibilities. The way5000 lets merchant's accept payment anywhere at any time.

The way5000 is programmable, can run multiple applications, and can download new software applications, settings and updates over-the-air (OTA). In addition to WAY's standard Way2Pay credit/debit card application, the way5000 enable 3<sup>rd</sup> party development of a variety of other payment and non-payment services such as; Check, Loyalty and inventory look up.

way5000 Basics way5000 Keypad

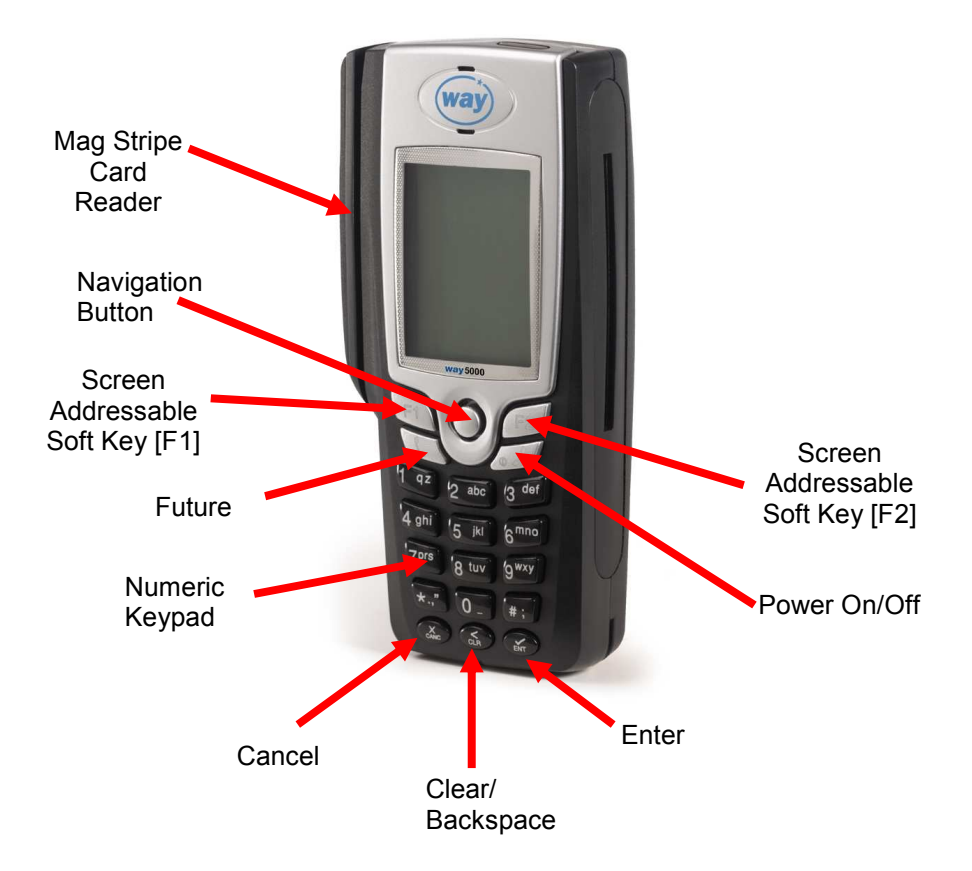

USB Data/Charger port and Charge Indicator Location

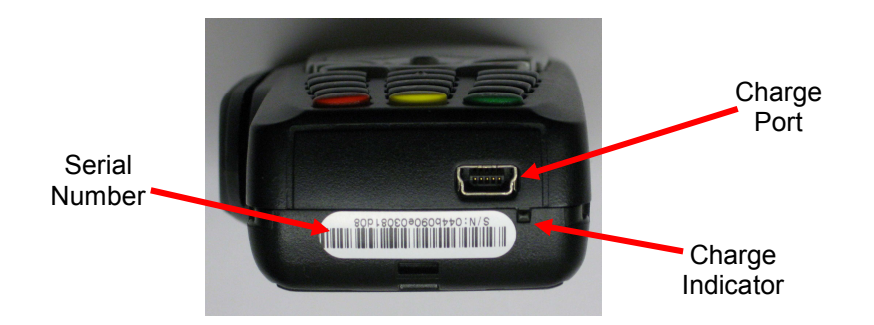

To power

your

way5000 and/or the battery, plug a charger into the USB/Charge Port or connect to a PC USB port (cable not included). A wall charger is provided as a standard accessory with the way5000. A car charger is also available at www.waysystems.com.

#### Turning the way5000 On/Off

To turn way5000 on, press the Power On/Off key until the WAY logo appears, then release. To turn way5000 off, press the Power On/Off key until "Powering Off Please Wait" appears.

#### Checking for Software Updates ("Check For Updates")

Upon power up, the way5000 may display "Check for updates?". Press F2 (No) to proceed directly to the idle screen. Press F1 (Yes) to check for updates. If there are updates scheduled, they will be downloaded. After the download, press the F2 key to continue to the way5000 idle screen. If no updates are scheduled, the way5000 will display "No scheduled download" and proceed to the idle screen.

#### Selecting Menu Items and Functions

Press the number corresponding to the function that you want from the menu; or use the navigation button and then press the F2 key to proceed.

#### **Cancelling and Navigating Through Previous Windows**

To exit Way2Pay and return to the idle screen, press the red Cancel key. To return to the previous screen, select the Back function [F1] or press the yellow Clear/Backspace key.

#### Entering Alpha and Numeric Values

Some fields allow numeric entry only. In fields that allow alpha entry and numeric entry, press the number key with the desired letter /number one or more times depending on the letter/number's location. To enter a number, press the key a fourth time.

#### Recharging the way5000 battery

To charge your way5000, plug a charger into the USB/Charge Port or connect to a PC's USB port (cable not included), as shown in the illustration above.

#### Entering a PIN Number

Debit card transactions require cardholder entry of a personal identification number (PIN). The front keypad is used for secure PIN entry. PINs range from 4 to 6 digits.

When the way5000 prompts for PIN entry, hand the way5000 to the cardholder. Ask the cardholder to enter their PIN and then press the green F2 or ENT key when finished.

For privacy, PIN digits display as dashes.

If the customer needs to retype their PIN, they should press the CLR key to backspace and delete each digit of the PIN, re-type the PIN from the keypad and press F2 or ENT.

# III. Using the way5000 Receipt Printer

The MP100 receipt printer is a small portable thermal printer that uses a wireless infrared (ir) interface to communicate with the way5000 terminal. Receipts are printed without the need of a cable to connect the terminal and printer. To print, simply point the terminal at the printer and press the appropriate key on the terminal.

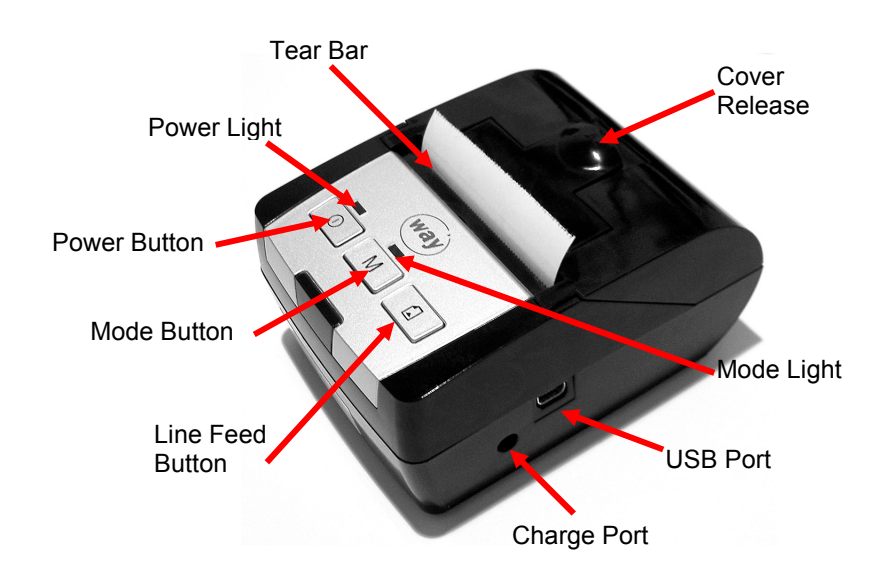

#### Loading Paper

Note: Be sure to use paper rolls that meet specifications. Do not use paper rolls that have the paper glued to the core because the printer cannot detect the paper end correctly. The correct paper size is 2  $\frac{1}{4}$ " by 50 feet long.

To install a new paper roll, follow these steps:

- 1. Make sure that the printer is not receiving data.
- 2. Open the paper roll cover by gently pulling up on the cover release.
- 3. Remove the used paper roll core (if there is one).

4. Insert the paper roll with the paper coming from underneath the roll.

5. Pull out a small amount of paper and then close the cover paper roll with the paper coming from underneath the roll.

6. Tear off the paper. Be sure to pull the paper forwards. If pulled backwards, the paper will not tear.

Note: Go to www.waysystems.com to order paper and other accessories

#### **Printing Receipts or Reports**

Check periodically to ensure there is sufficient paper in the printer and install a new roll when needed.

To print receipts or reports:

1. If the printer is not already on, press the Power button. The Power light will turn on.

Power Light: Steady Green – battery fully charged Blinking Green – printer sleep mode (see below) Blinking Red – Low battery. Please plug into charger. Mode Light: Steady Red- Battery charging Blinking Green – No Paper/Paper Cover Open (printer will not print)

Note: If the printer is already ON but idle for more than a few minutes, the printer enters power save mode (the Power light slowly blinks green) to reduce battery consumption. When the printer is in power save mode and you need to print a receipt, simply print from the way5000 as you normally would. The printer will exit power save mode and start printing.

2. When the printing prompt or menu displays on the way5000, select OK/Yes and point the way5000 directly at and no more than 20 inches away from the front of the printer. Do not move the way5000 until the receipt or report begins to print. You must select either OK/Yes (F2) or Done/No (F1) to exit the printing prompt; there is no automatic time-out for this function

#### Feed Button

Press the Feed button once to advance the paper one line above the cutter. Press and hold the Feed button to advance the paper continuously

#### Testing the Printer

To perform a quick test of the printer from the way5000:

- 1. Make sure that there is sufficient paper in the printer.
- 2. Press the printer's Power button. The green Power light is now lit.
- 3. From the idle menu, press 1 to select WAY2Pay.
- 4. From the Transactions menu, press 4 to select Setup.
- 5. From the Setup menu, select 4 to run the printer test.
- 6. Press F2 (OK) and point the way5000 directly at the printer. This will print the current mode and communication settings.

#### Recharging printer battery

When the Power light begins to alternately blink red and green, this indicates that the battery is depleted and you must recharge it. You should also recharge the printer battery whenever it is not in use. To recharge the battery:

- 1. Plug one end of the battery charging cable into the mating power connector on the left side of the printer and the other end into an AC power receptacle.
- 2. The indicator on the inline cable box glows red while the battery is charging. When it turns green, the battery is fully charged and you can disconnect the cable To conserve battery life, you can use the same power cable to run the printer on AC power.

# **IV. Printed Receipts**

#### **Receipt Information**

The example below describes information that is printed on the merchant copy of the Credit Sale transaction receipt, including a toll, tip, and convenience fee amount, and an invoice number. Depending on your configuration, some of these fields may or may not appear. For questions, please contact your Payment Service Provider.

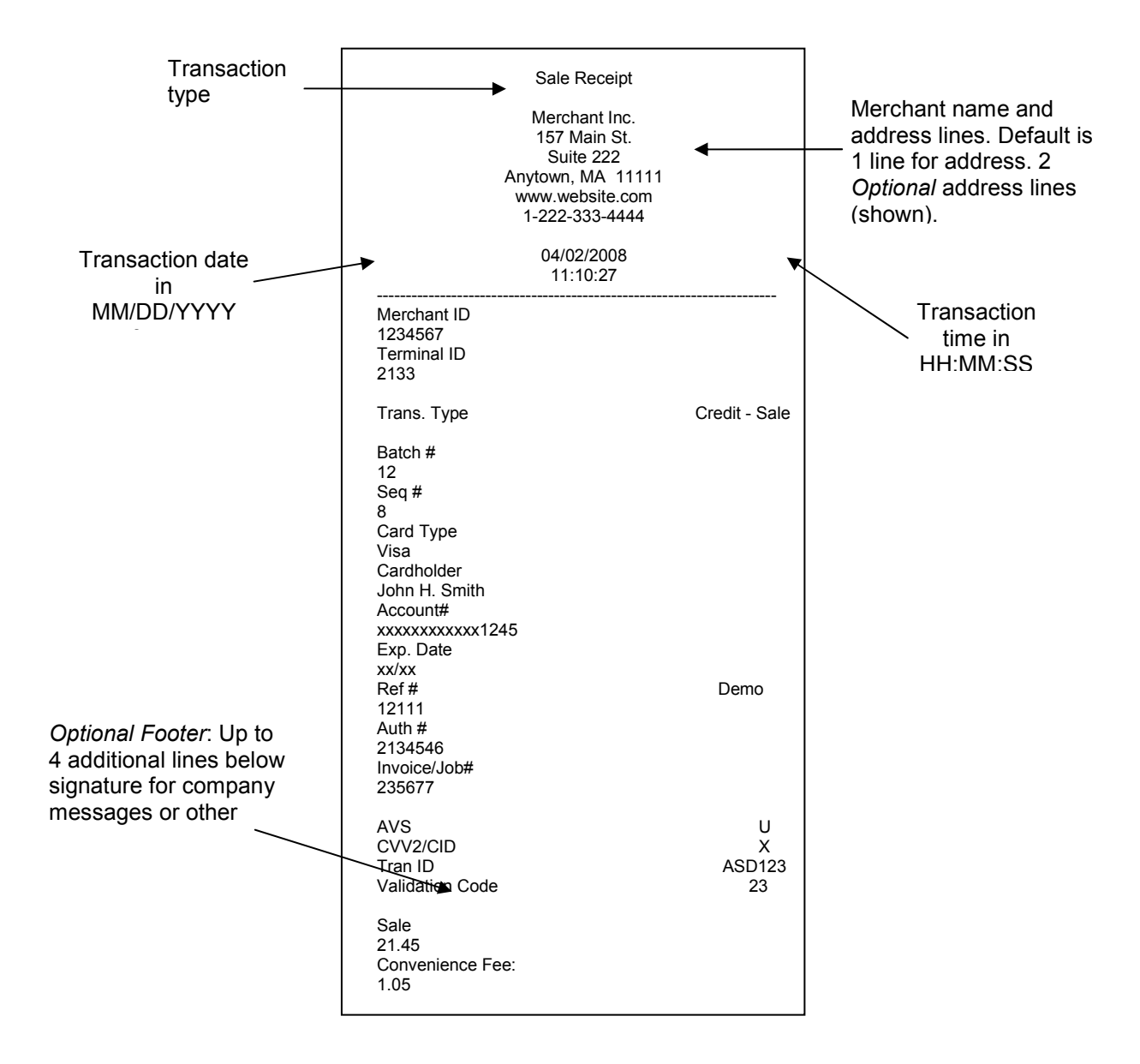

The various items on the sample receipt above, are explained in the following table.

| Field           | Description                                                                                                    |
|-----------------|----------------------------------------------------------------------------------------------------|
| Merchant ID     | The merchant's account number assigned by the payment processor.                                                                                                    |
| Terminal ID     | An identification number assigned by the payment processor (often used when multiple terminals are assigned to one merchant).                                                                                                    |
| Trans Type      | This is the type of transaction such as Sale, Return, Void, etc.                                                                                                    |
| Batch No.       | This is a batch number assigned by WAY Systems for tracking purposes. This number is incremented by 1 after each reconciliation. NOTE: This batch number has no relation to the batch number that is assigned by your payment processor. |
| Seq. No.        | The sequence number for this transaction within the WAY batch. The sequence number is incremented by one after each transaction and resets to 001 after each reconciliation.                                                             |
| Card Type       | Type of payment, such as Visa (, MasterCard, American Express. If this is a Debit transaction, the card type is DB. For Cash (if enabled), the card type is CA.                                                                          |
| Cardholder      | This is the name of the cardholder if it is available from the magnetic stripe.                                                                                                    |
| Acct No.        | Account number on payment card. Due to recent security regulations, only the last 4 digits of the account number may be printed on the receipt.                                                                                          |
| Exp. Date       | Expiration date of the card, printed as **/**. For security, the actual date is not printed.                                                                                                    |
| Ref#            | An optional reference code that the payment processor may send to the way5000 after processing certain transactions. The Ref# corresponds to a specific transaction on the payment processor's system.                                   |
| Auth#           | The code that the payment processor returns to the way5000, approving an amount.                                                                                                    |
| Invoice/Job #   | If Invoice/Job# is enabled, this is the value that was entered during a transaction.                                                                                                    |
| AVS             | Response code returned by the card issuer if you entered an address number.                                                                                                    |
|                 | Call your payment systems provider or see attached appendix for more information on what these responses mean.                                                                                                    |
| CVV2/CID        | Response code returned by the card issuer if you entered a 3 or 4 digit code from the card. Contact your payment service provider or see attached appendix for more information on what these response codes mean.                       |
| Tran ID         | This is a number assigned by some payment processors for authorizations.<br>Contact your payment systems provider for more information.                                                                                                  |
| Validation Code | This is a number assigned by some payment processors for authorizations.                                                                                                    |
|                 | Contact your payment systems provider for more information.                                                                                                    |
| Sale            | Amount of Sale, excluding tip, toll, and convenience fee amounts.                                                                                                    |
| Convenience Fee | Amount of the convenience fee (if any) calculated by the terminal.                                                                                                    |
| Toll            | Amount of any toll entered.                                                                                                    |
| Тір             | Amount of any tip entered.                                                                                                    |
| Cash Back       | The amount of cash back given (if enabled) for a Debit transaction. In some cases, there may be a maximum cash back amount set by the payment service provider.                                                                          |
| Total           | The currency and total amount of the transaction, including any tip, toll, cash back, and convenience fee amounts.                                                                                                    |
| Signature       | Line where the customer signs the merchant copy of the receipt for a Credit transaction.                                                                                                    |

### V. way5000 Menu Structure

Top-Level Menu; Online Transactions, Reports & Setup

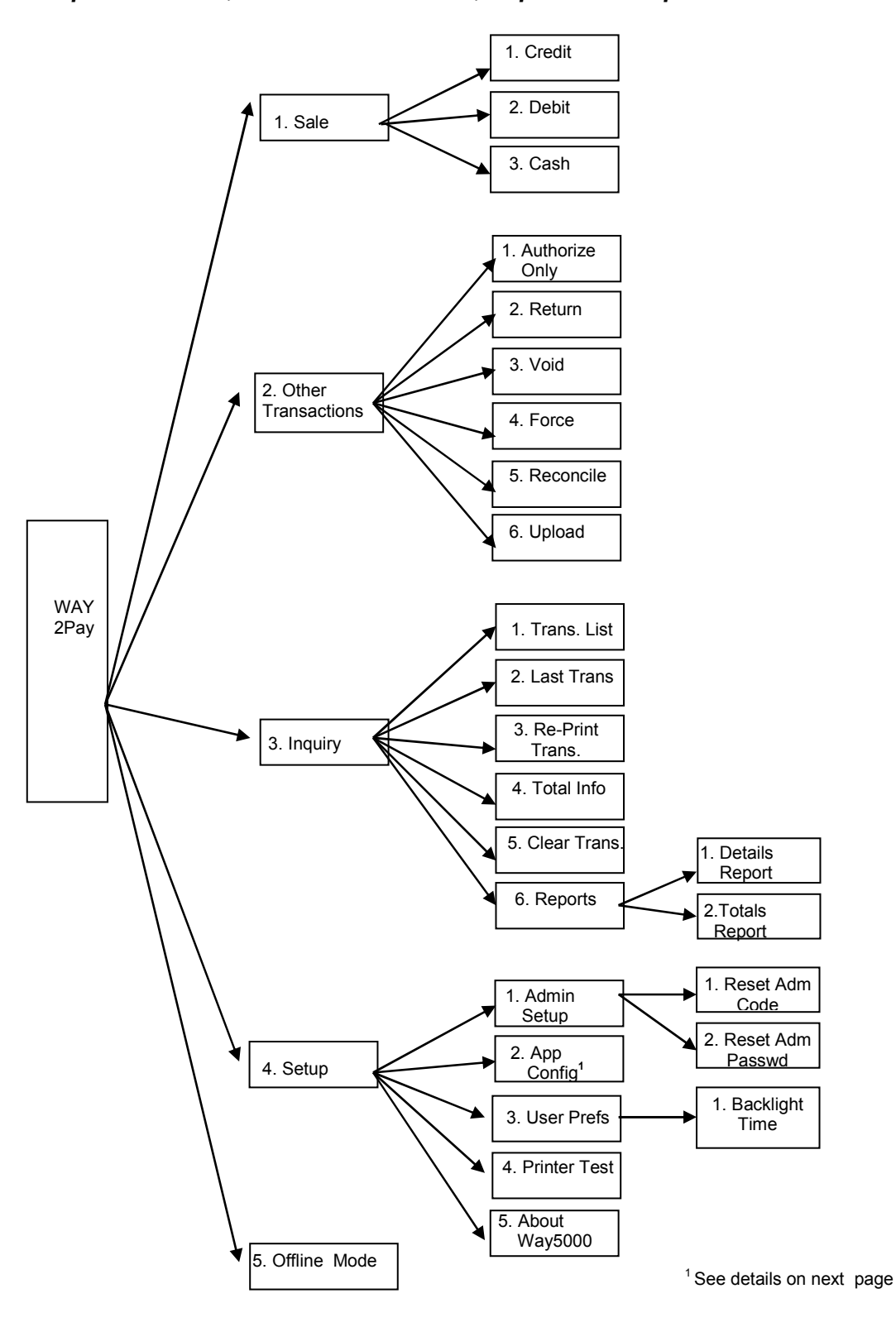

#### Sub-Menus

**Setup Menus** 

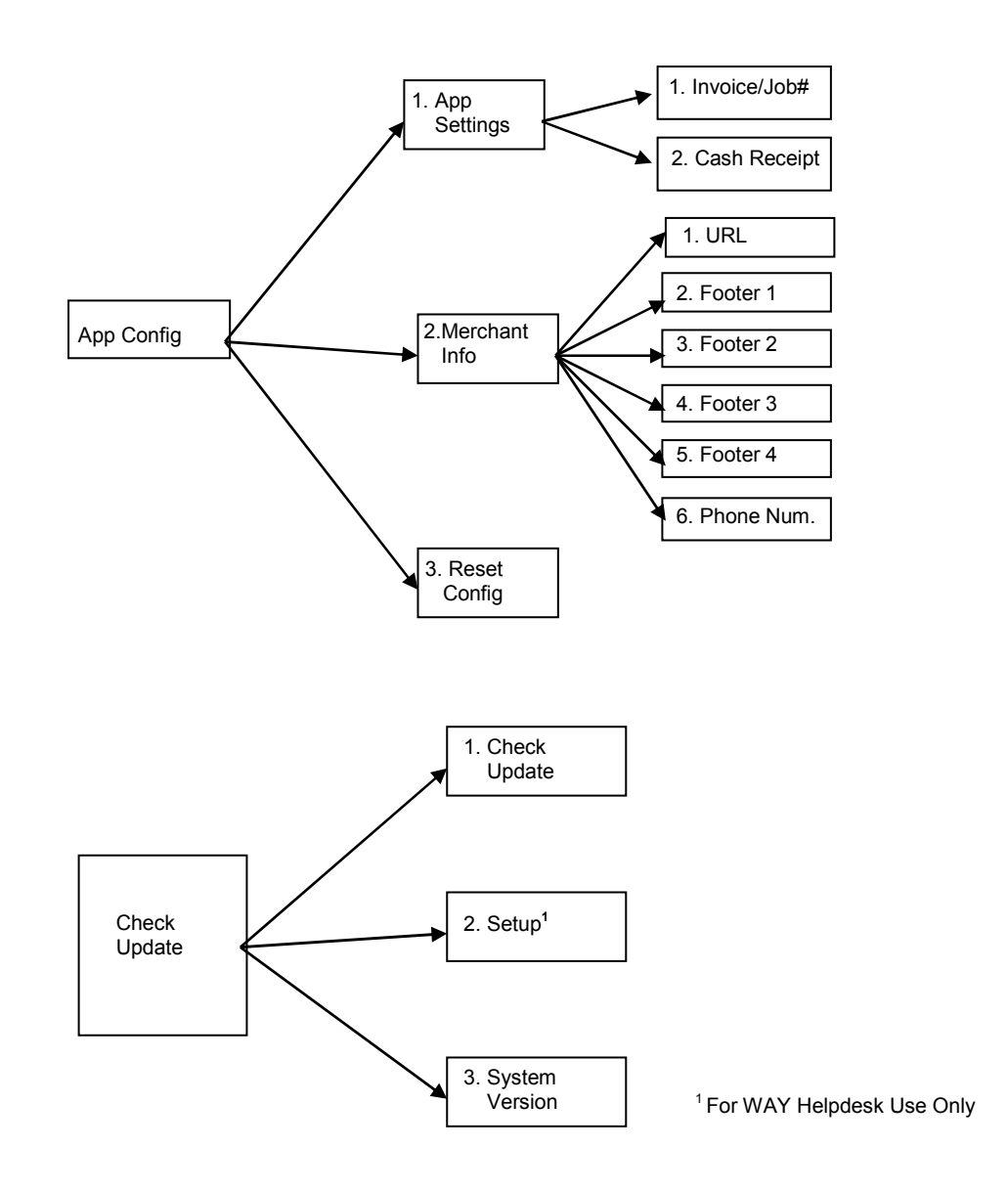

#### **Offline Transaction Menu**

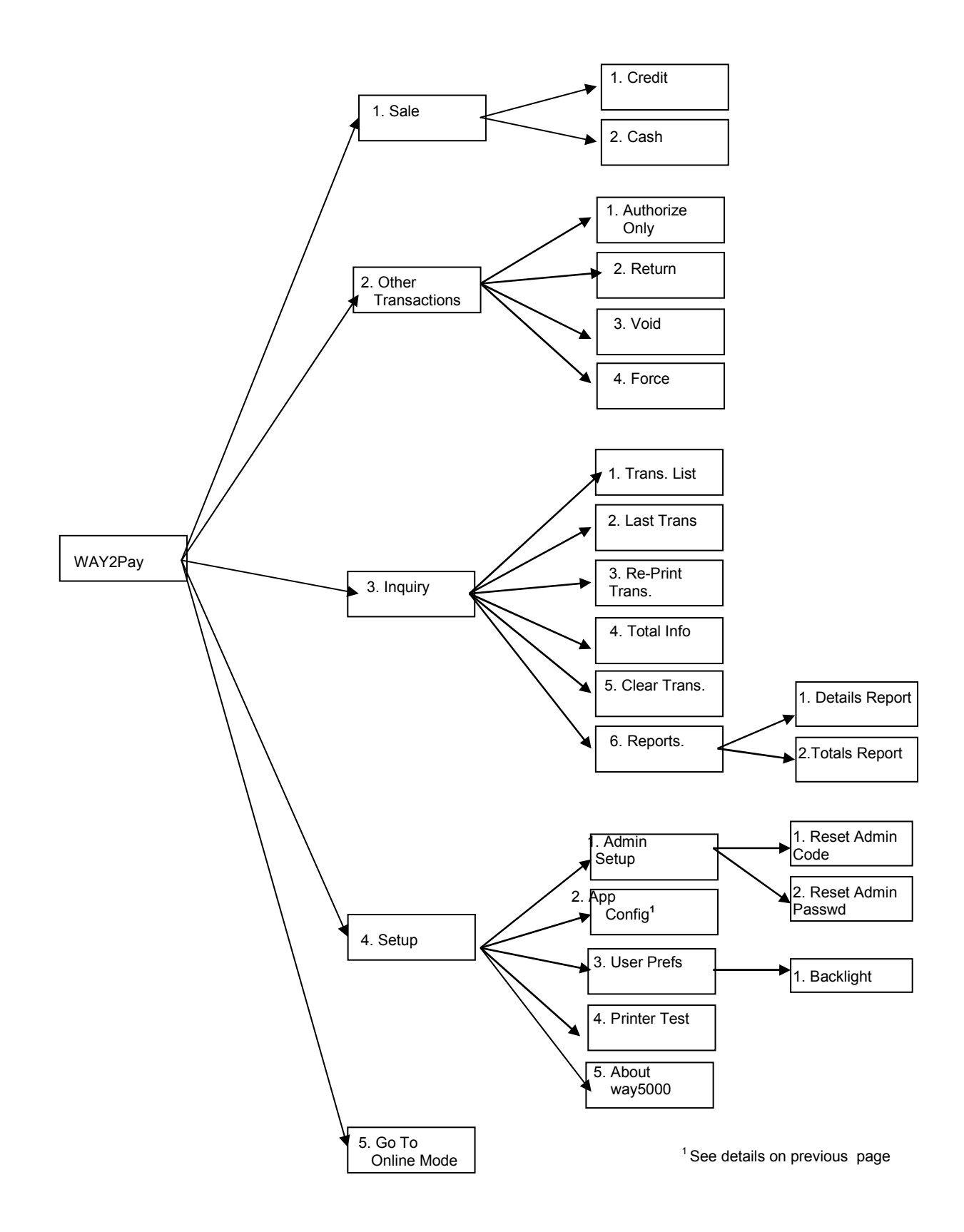

# **VI. Transaction Definitions**

#### **Transaction Types**

#### Sale (Credit/Debit):

This transaction charges the customer for a sale of goods or services. This transaction will require the user to input at least one amount corresponding to the charge to be applied. After this transaction is completed, there is no way to adjust the amount. A credit sale can be performed online or offline, but some restrictions may apply depending on the processor rules. A debit sale can only be done online and can not be voided.

#### Authorize-Only (Credit):

This transaction pre-authorizes an amount for a sale of goods or services. This transaction will require the user to input at least one amount corresponding to the authorization requested. The objective of this transaction is only to verify available funds. This transaction is not billed to the cardholder account, can not be voided, and can not be performed offline.

#### Return (Credit/Debit):

This transaction refunds a specific amount to the cardholder account.

#### Void (Credit/Debit):

This transaction voids (cancels) a previous transaction. Different payment processors impose different deadlines for entering Void transactions. In general, a Void must be entered the same day as the transaction being voided.

#### Force (Credit/Debit):

This transaction enters a transaction that was previously authorized with a voice authorization or other method. This transaction can not be voided.

#### Reconcile:

This transaction uploads any offline transactions stored in the terminal, and clears all transactions from memory. Reconciliation can only be done online mode.

#### Upload:

The objective of this transaction is to send all the offline transactions that are sitting in the terminal to the host to be processed for possible authorization.

#### Reports:

The reports are printed and used to check the transactions and the totals in the batch

#### **Offline Transactions:**

When no wireless signal is available to complete transactions, you can choose to store transactions to be uploaded later. These are called offline transactions. It is important to <u>understand that Offline Transactions are NOT authorized until they are uploaded; therefore you accept these transactions at your own risk.</u> You should perform transactions online whenever possible, and upload offline transactions as soon as possible (as soon as you return to a location where there is wireless coverage). If your terminal is lost, stolen, or damaged before you upload offline transactions, there may be no way for you to process (obtain payment for) these transactions.

#### Reconciliation

#### When To Use Reconcile

Reconcile once a day (usually at the end of the day) to print a reconciliation report and clear the day's transactions from the way5000.

#### What is in the Reconciliation Report

A list by WAY's transaction sequence number of each transaction that was processed, including type, amount, whether a credit or debit, and authorization code or other transaction status. The transaction list also includes cash, if enabled.

A summary by type of the number of Credit Sale, Void, Cash (if enabled), Credit Return, Debit Sale, Debit Return, and Force transactions; the monetary amount of each; whether a credit or debit; and the total number and net amount of all transactions.

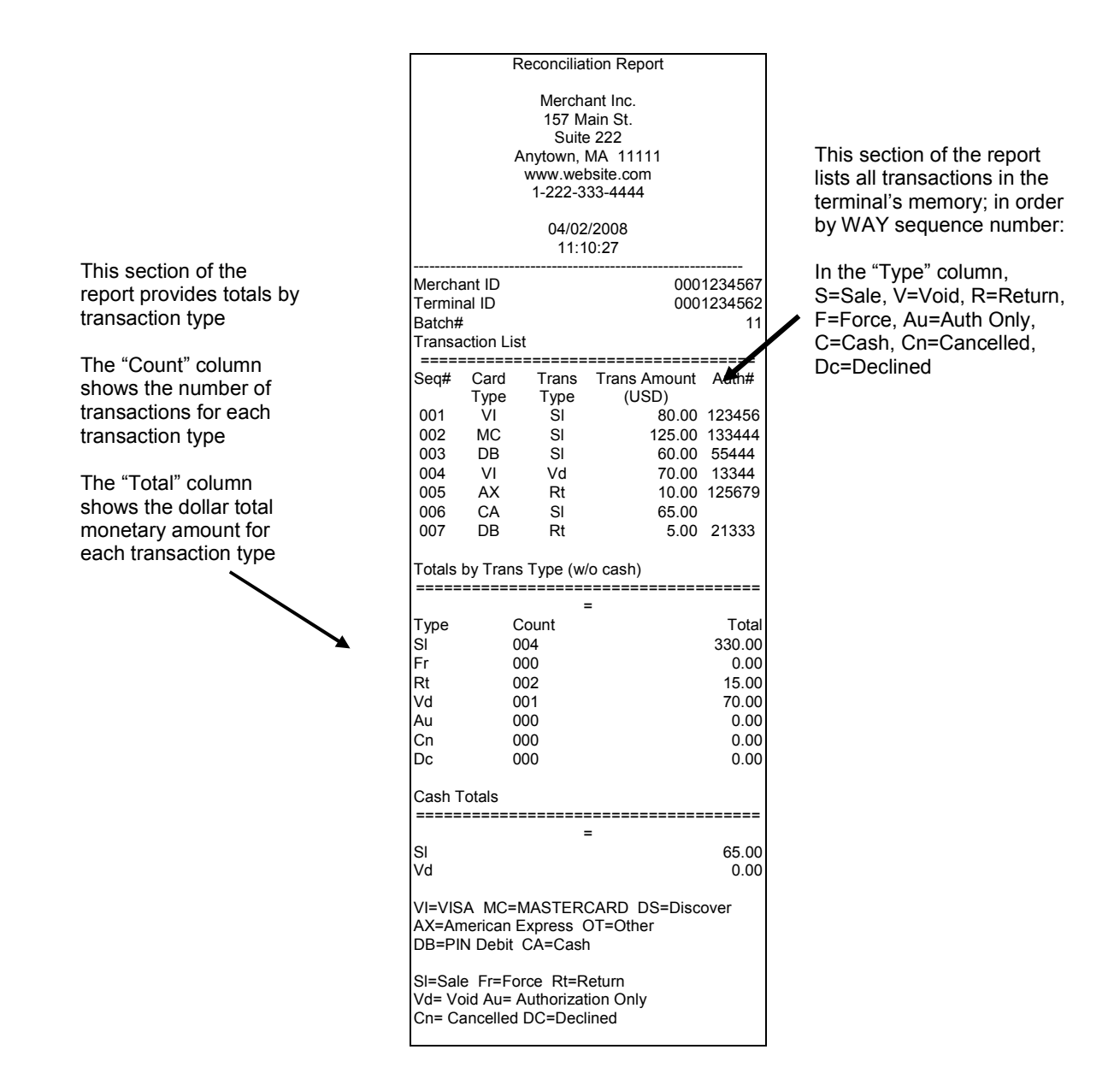

#### **Optional Data Entry Fields in Transactions**

You may be prompted to enter or verify data in various fields during transactions. Depending on the setup of your device, some of the common fields are:

**Card Number**: This is the customer's card account number which may be read from the magnetic stripe or may be entered manually (for Credit) if the magnetic stripe is damaged.

**Expiration date**: This is the expiration date of the customer's card account which may be read from the magnetic stripe or may be entered manually (for Credit) if the magnetic stripe is damaged.

AMEX CID: This is the 4 digit security code that is located on the front of American Express cards.

**VISA CVV2**: This is the 3 digit security code that is located on the back of Visa cards in the signature panel.

**Master Card CVC**: This is the 3 digit security code that is located on the back of MasterCard cards in the signature panel.

**Discover CID:** This is the 3 digit security code that is located on the back of Discover cards in the signature panel.

**AVS ZIP**: This is the cardholder's billing zip code (5 or 9 digits)

AVS Address: This is the cardholder's street number portion of their address.

**Invoice/Job Number**: This is a 1 to 17 digit long entry that can be used for Invoice or Job Number.

**Transaction Amount**: This is the total amount of the sale in dollars and cents.

**Convenience Fee:** A fee charged by some retailers for card acceptance.

Toll Amount: This is an amount entry for tolls.

Tip Amount: This is an amount for Tips for taxis, limos, etc.

## VII. Transaction Flow Details; Online Transactions

#### Sale Transactions

#### Sale - Credit

| Ψ                               |    |  |
|---------------------------------|----|--|
| T-Mobile                        |    |  |
| way5000                         |    |  |
| Connected                       |    |  |
| 1. Way2Pay                      |    |  |
| <ol><li>Check Updates</li></ol> |    |  |
| Please swipe<br>Your card       |    |  |
| W2P                             | OK |  |

Step 1

Step 2

To start WAY2Pay, press F2 (Way2Pay) or press '1' to continue.

| Transactions    |  |  |
|-----------------|--|--|
| 1. Sale         |  |  |
| 2. Other Trans. |  |  |
| 3. Inquiry      |  |  |
| 4. Setup        |  |  |
| 5. Offline Mode |  |  |
|                 |  |  |
|                 |  |  |
|                 |  |  |
| Back OK         |  |  |

Sale

 1. Credit

 2. Debit

 3. Cash

 Back
 OK

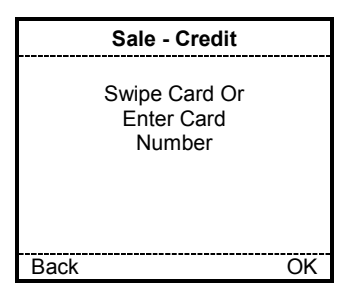

#### Step 3

To Choose Credit, press the '1' key or press F2 to continue.

To choose Sale, press the '1' key or press F2 to continue.

Debit and Cash Sale may or may or may not appear based on your setup. If you are only setup for Credit, this step will not appear.

#### Step 4

Swipe the Credit Card through the reader. If this is successful, skip to step 6.

If the swipe does not work or the card is not present, you may manually enter the card number. Continue with Step 5.

#### Sale - Credit

Enter Exp. Date MMYY Format 00/00

OK Back

|      | Sale - Credit                                                     |    |
|------|-------------------------------------------------------------------|----|
|      | Enter 4 Digits<br>Number From<br>The Front Of The<br>Card<br>1234 |    |
| Back |                                                                   | OK |

|      | Sale - Credit                                                   |    |
|------|-----------------------------------------------------------------|----|
|      | Enter 3 Digits<br>Number From<br>The Back Of The<br>Card<br>123 |    |
| Back |                                                                 | OK |

| Sale - Credit                |    |
|------------------------------|----|
| Select reason                |    |
| 1. Not Legible               |    |
| 2. Not Present               |    |
| <ol><li>Skip Entry</li></ol> |    |
|                              |    |
|                              |    |
|                              |    |
| Back                         | OK |

| Sale - Credit                                     |    |
|---------------------------------------------------|----|
| Select reason<br>1. Not Legible<br>2. Not Present |    |
| Back                                              | OK |

Step 5

When the card number is entered manually, the way5000 will prompt for the card expiration date. Enter the expiration date (MM/YY) and press F2 (OK) to continue.

Step 6-1 (Optional Screen – AMERICAN EXPRESS)

If the card is an American Express card, the way5000 may prompt for the American Express Security Code which is a 4 digit number located on the front of the card. Press F2 (OK) to continue.

Step 6-2 (Optional Screen – VISA, MC, DISCOVER)

If the card is a Visa, MC or Discover card, the way5000 may prompt for the Security Code which is a 3 digit number located on the back of the card in the signature panel. Enter the code and press F2 (OK) to continue.

Step 7-1 (Optional Screen for Visa/MasterCard)

If the Security Code is not present or is not legible, the way5000 will prompt for a reason when the Security Code entry is left blank. Select the appropriate reason by pressing 1, 2, or 3 and hit F2 (OK) to continue.

Step 7-2 (Optional Screen for Discover)

The terminal will prompt for a reason when the CID is skipped (left in blank) in the previous steps (Step 6-1 or 6-4). If the CID information is entered, the terminal will not prompt this screen Select the appropriate reason and hit F2 (OK) to continue.

# Sale - Credit Enter Zip Code For Cardholder Billing Address 01801 Back OK

| Sale – Credit                                |    |
|----------------------------------------------|----|
| Enter Cardholder<br>Billing Address #<br>200 |    |
| Back                                         | OK |

| Sale – Credit                                                 |    |
|---------------------------------------------------------------|----|
| Enter<br>Invoice/Job#<br>or Press<br>OK to Continue<br>123456 |    |
| Back                                                          | OK |

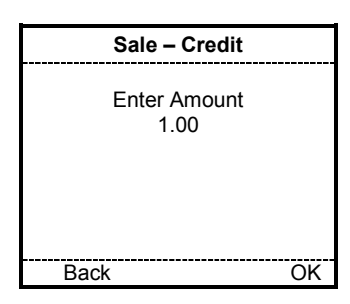

| Sale - Credit                            |                                 |  |
|------------------------------------------|---------------------------------|--|
| Please Co<br>The Conv<br>Amount<br>C.Fee | onfirm<br>/ Fee<br>1.00<br>1.00 |  |
| Back                                     | OK                              |  |

Step 8 (Optional Screen – AVS - ZIP CODE)

The way5000 may prompt for the cardholder's billing zip code; the number may be 5 or 9 digits. Enter the digits and press F2 (OK) to continue.

Step 9 (Optional Screen – AVS – STREET ADDRESS)

The way5000 may prompt cardholder's billing address street number. Enter the digits and press F2 (OK) to continue.

Step 10 (Optional Screen – INVOICE/JOB Number)

If this field is enabled in the terminal configuration, the way5000 will prompt for and Invoice or Job Number. Enter the digits and press F2 (OK) to continue. To skip this entry, press F2 (OK) to continue.

Step 11

Enter the transaction amount; and press F2 (OK) to continue.

Step 12 (Optional Screen – Convenience Fee)

If this field is enabled in the terminal configuration, the way5000 will ask you to confirm the convenience fee amount. Check the amount and press F2 (OK) to continue.

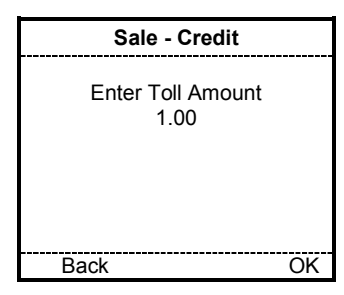

| Sale - Credit                         |    |
|---------------------------------------|----|
| 1. Enter Tip Amt<br>2. Print Tip Rcpt |    |
| Back                                  | OK |

| Sale - Credit            |   |
|--------------------------|---|
| Enter Tip Amount<br>1.00 |   |
| Back OK                  | - |

| Sale - Credit                            |                                      |    |
|------------------------------------------|--------------------------------------|----|
| Confirm                                  | n Details                            |    |
| Amount<br>C-Fee<br>Tip<br>Tolls<br>Total | 1.00<br>1.00<br>0.00<br>0.00<br>2.00 |    |
| Back                                     |                                      | OK |

Communication Processing Please Wait Step 13 (Optional Screen - Toll Amount)

If this field is enabled in the terminal configuration, the way5000 will prompt for the toll amount. Enter the toll amount and press F2 (OK) to continue. To skip this entry, press F2 (OK) to continue.

Step 14 (Optional Screen – Tip Receipt)

If this field is enabled in the terminal configuration, the way5000 will prompt for the tip amount. Press F2 (OK) to continue.

Step 15 (Optional Screen – Tip Amount)

If this field is enabled in the terminal configuration, the way5000 will prompt for the tip amount. To skip this entry, press F2 (OK) to continue.

Step 16

Once all the amounts are entered, the terminal will confirm the amounts and final total for the transaction. Press F1 (Back) to go back and fix any amount or press F2 (OK) to continue with the next step.

Step 17

Processing

This screen will be displayed when the terminal is trying to process (send/receive) the transaction.

| Sale - Credit    |        |  |
|------------------|--------|--|
| Approve          | d      |  |
| Auth Code        | 123456 |  |
| Print Receipt    |        |  |
| 1. Merchant Copy |        |  |
| 2. Customer Copy |        |  |
|                  |        |  |
| Dana             |        |  |
| Done             | UK     |  |

| Sale - Credit |    |
|---------------|----|
| Declined      |    |
|               |    |
|               | OK |

Step 18-1 (Optional Screen - Approved Transaction 1)

Press F2 (OK) or '1' to print the merchant receipt and continue with the next step. Press '2' to print the customer copy of the receipt.

Press F1 (Done) to finish the transaction and go to the Transactions Menu of the Payment Application.

Step 18-2 (Optional Screen - Declined Transaction)

If the transaction is declined, the terminal will only show the transaction status on the screen. Press F2(OK) to finish the transaction and return to the Transactions Menu of the Payment Application

#### Sale - Debit

| <b>Y.</b>        | 4  |
|------------------|----|
| T-Mobile         |    |
| way5000          |    |
| Connected        |    |
| _1. Way2Pay      |    |
| 2. Check Updates |    |
| Please swipe     |    |
| Your card        |    |
| W2P              | OK |

| Transactions    | 5  |
|-----------------|----|
| 1. Sale         |    |
| 2. Other Trans. |    |
| 3. Inquiry      |    |
| 4. Setup        |    |
| 5. Offline Mode |    |
|                 |    |
|                 |    |
| L               |    |
| Back            | OK |

| Sten | 1 |
|------|---|
| OLEP |   |

To start WAY2Pay, press F2 (Way2Pay) or press '1' to continue.

| Step 2 |  |
|--------|--|
|--------|--|

To choose Sale, press the '1' key.

| Sale      |    |
|-----------|----|
| 1. Credit |    |
| 2. Debit  |    |
| 3. Cash   |    |
|           |    |
|           |    |
|           |    |
|           |    |
| Back      | OK |

#### Step 3

To Choose Debit, press the '2' key.

Cash Sale may or may or may not appear based on your setup.

| Sale - Deb | it |
|------------|----|
| Swipe Car  | d  |
|            |    |
| Back       | OK |

|      | Sale - Debit                                                          |    |
|------|-----------------------------------------------------------------------|----|
|      | Enter<br>Invoice/Job #<br>Number or Press<br>OK to Continue<br>123456 |    |
| Back |                                                                       | OK |

#### Step 4

Swipe the Credit Card through the reader.

(Manual Entry of Card Data is not allowed for Debit transactions.)

Step 5 (Optional Screen – INVOICE/JOB Number)

If this field is enabled in the terminal configuration, the way5000 will prompt for and Invoice or Job Number. Enter the digits and press F2 (OK) to continue. To skip this entry, press F2 (OK) to continue.

# Sale – Debit Enter Amount 1.00 Back OK

|      | Sale - D                                 | ebit                                         |    |
|------|------------------------------------------|----------------------------------------------|----|
|      | Please Co<br>The Conv<br>Amount<br>C.Fee | onfirm<br><sup>7</sup> . Fee<br>1.00<br>1.00 |    |
| Back |                                          |                                              | OK |

#### Step 6

Enter the transaction amount; and press F2 (OK) to continue.

Step 7 (Optional Screen – Convenience Fee)

If this field is enabled in the terminal configuration, the way5000 will ask you to confirm the convenience fee amount. Check the amount and press F2 (OK) to continue.

| Sale - Debit              |    |
|---------------------------|----|
| Enter Toll Amount<br>1.00 |    |
| Back                      | OK |

| Sale - D                    | ebit         |
|-----------------------------|--------------|
| Enter Cash<br>amour<br>1.00 | n Back<br>ht |
| Back                        | OK           |

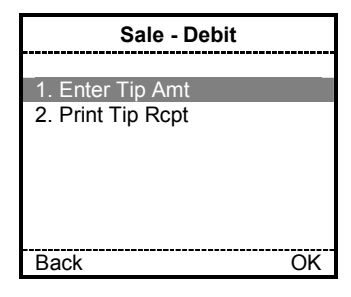

Step 8 (Optional Screen – Toll Amount)

If this field is enabled in the terminal configuration, the way5000 will prompt for the toll amount. Enter the toll amount and press F2 (OK) to continue. To skip this entry, press F2 (OK) to continue.

Step 9 (Optional Screen - Cash Back Amount)

If this field is enabled in the terminal configuration, the way5000 will prompt for the cash back amount. Enter the cash back amount and press F2 (OK) to continue. To skip this entry, press F2 (OK) to continue.

Step 10 (Optional Screen – Tip Receipt)

If this field is enabled in the terminal configuration, the way5000 will prompt for the tip amount. Press F2 (OK) to continue.

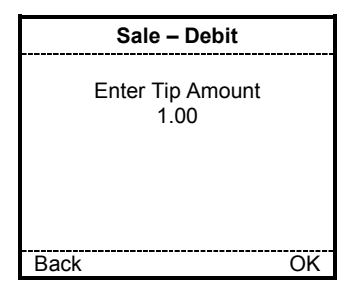

| Sale – Debit    |        |    |  |
|-----------------|--------|----|--|
| Confirm Details |        |    |  |
| Amount          | 1 00   |    |  |
| C-Fee           | 1.00   |    |  |
| Tip             | 0.00   |    |  |
| Tolls           | 0.00   |    |  |
| Cash Bac        | k 1.00 |    |  |
| Total           | 3.00   |    |  |
| Back            |        | OK |  |

| Sale – Debit                       |    |  |
|------------------------------------|----|--|
| Total USD3.00<br>Enter PIN<br>**** |    |  |
| Back                               | OK |  |

| Communication |  |  |
|---------------|--|--|
|               |  |  |
| Processing    |  |  |
| Please Wait   |  |  |
|               |  |  |

| Sale – Debit     |        |  |  |
|------------------|--------|--|--|
| Approved         |        |  |  |
| Auth Code        | 123456 |  |  |
| Print Receipt    |        |  |  |
| 1. Merchant Copy |        |  |  |
| 2. Customer Copy |        |  |  |
|                  |        |  |  |
| Done             | OK     |  |  |

Step 11 (Optional Screen – Tip Amount)

If this field is enabled in the terminal configuration, the way5000 will prompt for the tip amount. To skip this entry, press F2 (OK) to continue.

#### Step 12

Once all the amounts are entered, the terminal will confirm the amounts and final total for the transaction. Press F1 (Back) to go back and fix any amount or press F2 (OK) to continue with the next step.

#### Step 13

Hand the way5000 to the customer. Have them enter their Personal Identification Number (PIN) and press F2 (OK) to continue.

#### Step 14

This screen will be displayed when the terminal is trying to process (send/receive) the transaction.

Step 15-1 (Optional Screen - Approved Transaction 1)

Press F2 (OK) or '1' to print the merchant receipt and continue with the next step. Press '2' to print the customer copy of the receipt.

Press F1 (Done) to finish the transaction and go to the Transactions Menu of the Payment Application.

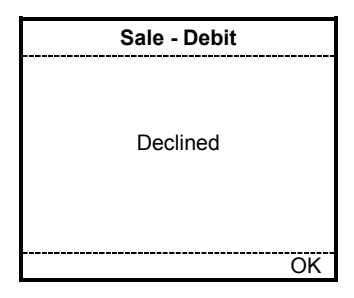

Step 15-2 (Optional Screen - Declined Transaction)

If the transaction is declined, the terminal will only show the transaction status on the screen. Press F2(OK) to finish the transaction and return to the Transactions Menu of the Payment Application

#### Sale - Cash

| <b>₩</b>         | •••• |
|------------------|------|
| T-Mobile         |      |
| Way5000          |      |
| Connected        |      |
| 1. Way2Pay       |      |
| 2. Check Updates |      |
|                  |      |
| Please swipe     |      |
| Your card        |      |
| W2P              | OK   |

Step 1

To start WAY2Pay, press F2 (Way2Pay) or press '1' to continue.

| Transactions    |    |  |
|-----------------|----|--|
| 1. Sale         |    |  |
| 2. Other Trans. |    |  |
| 3. Inquiry      |    |  |
| 4. Setup        |    |  |
| 5. Offline Mode |    |  |
|                 |    |  |
|                 |    |  |
|                 |    |  |
| Back            | OK |  |

Step 2

To choose Sale, press the '1' key.

| Sale      |    |  |
|-----------|----|--|
| 1. Credit |    |  |
| 2. Debit  |    |  |
| _3. Cash  |    |  |
|           |    |  |
|           |    |  |
|           |    |  |
|           |    |  |
| Deals     | 01 |  |
| васк      | UK |  |

#### Step 3

To Choose Cash, press the '3' key.

Credit and Debit Sale may or may or may not appear based on your setup.

|      | Sale – Cash                                                   |    |
|------|---------------------------------------------------------------|----|
|      | Enter<br>Invoice/Job# or<br>Press OK to<br>Continue<br>123456 |    |
| Back |                                                               | OK |

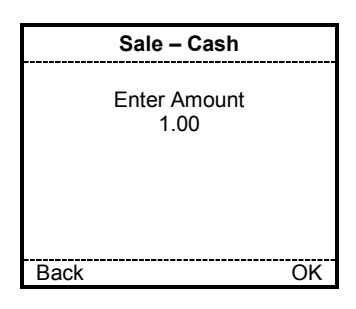

Step 4 (Optional Screen – INVOICE/JOB Number)

If this field is enabled in the terminal configuration, the way5000 will prompt for and Invoice or Job Number. Enter the digits and press F2 (OK) to continue. To skip this entry, press F2 (OK) to continue.

Step 5

Enter the transaction amount; and press F2 (OK) to continue.

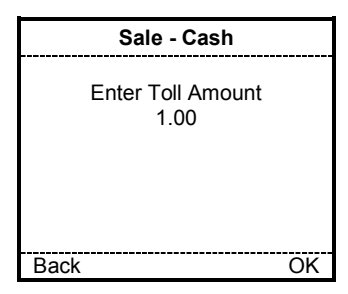

| Sale - Credit                    |    |  |
|----------------------------------|----|--|
| 4 Eastern Tim Arest              |    |  |
| 1. Enter Tip Amt                 |    |  |
| <ol><li>Print Tip Rcpt</li></ol> |    |  |
|                                  |    |  |
|                                  |    |  |
|                                  |    |  |
|                                  |    |  |
|                                  |    |  |
| Back                             | OK |  |

| Sale - Cash              |    |
|--------------------------|----|
| Enter Tip Amount<br>1.00 |    |
| Back                     | OK |

| Sale - Cash                     |                              |  |  |
|---------------------------------|------------------------------|--|--|
| Confirm                         | Confirm Details              |  |  |
| Amount<br>Tip<br>Tolls<br>Total | 1.00<br>0.00<br>0.00<br>2.00 |  |  |
| Back                            | OK                           |  |  |

| Sale - Cash      |    |
|------------------|----|
| Approved         |    |
|                  |    |
| Print Receipt    |    |
| 1. Merchant Copy |    |
| 2. Customer Copy |    |
|                  |    |
|                  |    |
| Done             | OK |

Step 6 (Optional Screen - Toll Amount)

If this field is enabled in the terminal configuration, the way5000 will prompt for the toll amount. Enter the toll amount and press F2 (OK) to continue. To skip this entry, press F2 (OK) to continue.

Step 7 (Optional Screen – Tip Receipt)

If this field is enabled in the terminal configuration, the way5000 will prompt for the tip amount. Press F2 (OK) to continue.

Step 8 (Optional Screen - Tip Amount)

If this field is enabled in the terminal configuration, the way5000 will prompt for the tip amount. To skip this entry, press F2 (OK) to continue.

#### Step 9

Once all the amounts are entered, the terminal will confirm the amounts and final total for the transaction. Press F1 (Back) to go back and fix any amount or press F2 (OK) to continue with the next step.

#### Step 10

Press F2 (OK) or '1' to print the merchant receipt and continue with the next step. Press '2' to print the customer copy of the receipt.

Press F1 (Done) to finish the transaction and go to the Transactions Menu of the Payment Application.

#### **Other Transactions**

#### **Authorize Only**

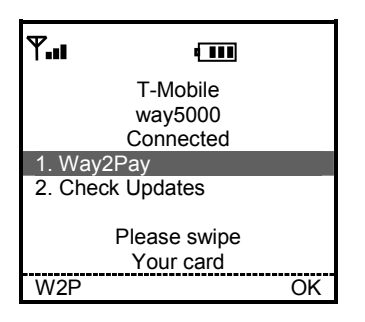

Step 1

To start WAY2Pay, press F2 (Way2Pay) or press '1' to continue.

| Transactions    |    |  |
|-----------------|----|--|
| 1. Sale         |    |  |
| 2. Other Trans. |    |  |
| 3. Inquiry      |    |  |
| 4. Setup        |    |  |
| 5. Offline Mode |    |  |
|                 |    |  |
|                 |    |  |
|                 |    |  |
| Back            | OK |  |

#### Step 2

To choose Other Transactions, press the '2' key.

| Other Trans.      |    |
|-------------------|----|
| 1. Authorize Only |    |
| 2. Return         |    |
| 3. Void           |    |
| 4. Force          |    |
| 5. Reconcile      |    |
| 6. Upload         |    |
| -                 |    |
|                   |    |
| Back              | OK |

Step 3

Press the '1' key to select Authorize Only.

|      | Auth. Only                           |
|------|--------------------------------------|
| Er   | nter Authorize<br>Password<br>****** |
| Back | OK                                   |

| Auth. Only                           |    |
|--------------------------------------|----|
| Swipe Card O<br>Enter Card<br>Number | r  |
| Back                                 | OK |

Step 4 (Optional Screen – Authorize Only Password)

If the authorize password prompt is enabled in the terminal configuration, the Terminal will prompt for the authorize password, in order to continue with the next step, the right password must be entered.

#### Step 5

Swipe the Credit Card through the reader. If this is successful, skip to step 6.

If the swipe does not work or the card is not present, you may manually enter the card number. Continue with Step 5.

#### Auth. Only

Enter Exp. Date MMYY Format 00/00

Back

OK

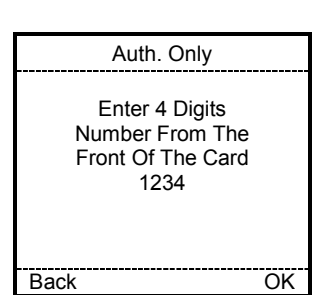

| Auth. Only                                                   |    |
|--------------------------------------------------------------|----|
| Enter 3 Digits<br>Number From The<br>Back Of The Card<br>123 |    |
| Back                                                         | OK |

| Auth. Only                    |    |
|-------------------------------|----|
| Select reason                 |    |
| Ocicot icasoni                | _  |
| 1. Not Legible                |    |
| <ol><li>Not Present</li></ol> |    |
| 3. Skip Entry                 |    |
|                               |    |
|                               |    |
|                               |    |
| Back                          | OK |

| Auth. Only     |    |  |
|----------------|----|--|
| Select reason  |    |  |
| 1 Not Legible  |    |  |
| 2. Not Present |    |  |
|                |    |  |
|                |    |  |
|                |    |  |
| Back           | OK |  |

Step 6

When the card number is entered manually, the way5000 will prompt for the card expiration date. Enter the expiration date (MM/YY) and press F2 (OK) to continue.

Step 7-1 (Optional Screen – AMERICAN EXPRESS)

If the card is an American Express card, the way5000 may prompt for the American Express Security Code which is a 4 digit number located on the front of the card. Press F2 (OK) to continue.

Step 6-2 (Optional Screen - VISA, MC, DISCOVER)

If the card is a Visa, MC or Discover card, the way5000 may prompt for the Security Code which is a 3 digit number located on the back of the card in the signature panel. Enter the code and press F2 (OK) to continue.

Step 8-1 (Optional Screen for Visa/MasterCard)

If the Security Code is not present or is not legible, the way5000 will prompt for a reason when the Security Code entry is left blank. Select the appropriate reason by pressing 1, 2, or 3 and hit F2 (OK) to continue.

Step 8-2 (Optional Screen for Discover)

The terminal will prompt for a reason when the CID is skipped (left in blank) in the previous steps (Step 6-1 or 6-4). If the CID information is entered, the terminal will not prompt this screen Select the appropriate reason and hit F2 (OK) to continue.

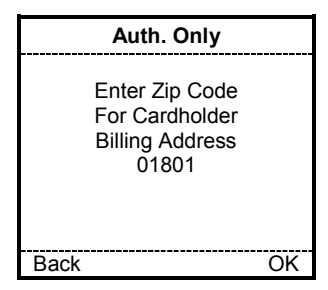

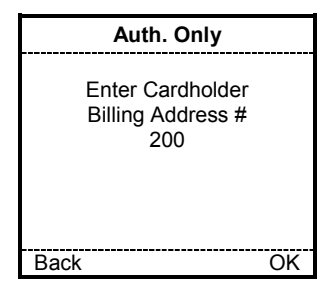

|      | Auth. Only                                                    |    |
|------|---------------------------------------------------------------|----|
|      | Enter<br>Invoice/Job#<br>or Press<br>OK to Continue<br>123456 |    |
| Back |                                                               | OK |

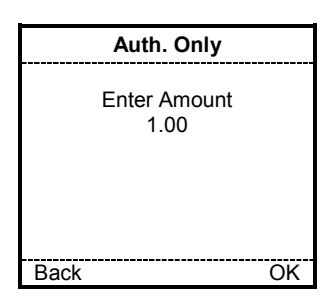

| Auth. Only      |              |
|-----------------|--------------|
| Confirm I       | Details      |
| Amount<br>Total | 1.00<br>1.00 |
| Back            | OK           |

Step 9 (Optional Screen – AVS - ZIP CODE)

The way5000 may prompt cardholder 's billing zip code; the number may be 5 or 9 digits. Enter the digits and press F2 (OK) to continue.

Step 10 (Optional Screen – AVS – STREET ADDRESS)

The way5000 may prompt cardholder's billing address street number. Enter the digits and press F2 (OK) to continue.

Step 11 (Optional Screen – INVOICE/JOB Number)

If this field is enabled in the terminal configuration, the way5000 will prompt for and Invoice or Job Number. Enter the digits and press F2 (OK) to continue. To skip this entry, press F2 (OK) to continue.

Step 12

Enter the transaction amount; and press F2 (OK) to continue.

#### Step 13

Once all the amounts are entered, the terminal will confirm the amounts and final total for the transaction. Press F1 (Back) to go back and fix any amount or press F2 (OK) to continue with the next step.

| ly     |
|--------|
| d      |
| 123456 |
|        |
|        |
| /      |
|        |
| OK     |
|        |

| Auth. Only |    |
|------------|----|
|            |    |
| Declined   |    |
| Declined   |    |
|            |    |
|            |    |
|            | OK |

Step 15-1 (Optional Screen - Approved Transaction 1)

Press F2 (OK) or '1' to print the merchant receipt and continue with the next step. Press '2' to print the customer copy of the receipt.

Press F1 (Done) to finish the transaction and go to the Transactions Menu of the Payment Application.

Step 15-2 (Optional Screen - Declined Transaction)

If the transaction is declined, the terminal will only show the transaction status on the screen. Press F2(OK) to finish the transaction and return to the Transactions Menu of the Payment Application

#### Return Return - Credit

| <b>T.</b>    | 4 111             |
|--------------|-------------------|
| T-M          | lobile            |
| way          | 5000              |
| Conr         | nected            |
| 1. Way2Pay   |                   |
| 2. Check Upc | lates             |
| Pleas<br>You | e swipe<br>r card |
| W2P          | OK                |

| Transactions    |   |
|-----------------|---|
| 1. Sale         | - |
| 2. Other Trans. |   |
| 3. Inquiry      |   |
| 4. Setup        |   |
| 5. Offline Mode |   |
|                 |   |
| Back OK         | _ |

| Other Trans.      |   |
|-------------------|---|
| 1. Authorize Only |   |
| 2. Return         |   |
| 3. Void           |   |
| 4. Force          |   |
| 5. Reconcile      |   |
| 6. Upload         |   |
|                   |   |
| Back Ok           | ( |

Step 1

To start WAY2Pay, press F2 (Way2Pay) or press '1' to continue.

#### Step 2

To choose Other Transactions, press the '2' key.

Step 3

Press the '2' key to select Return.

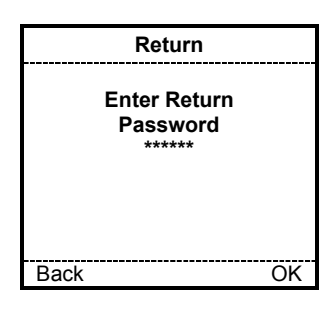

| Retu      | ırn |
|-----------|-----|
| 1. Credit |     |
| 2. Debit  |     |
|           |     |
|           |     |
|           |     |
|           |     |
|           |     |
| Back      | OK  |

Step 4 (Optional Screen – Return Password)

If the authorize password prompt is enabled in the terminal configuration, the Terminal will prompt for the authorize password, in order to continue with the next step, the right password must be entered.

Step 5 (Payment Menu)

Press the '1' key to select Credit Return.

If the offline mode is enabled in the terminal or Debit is not enabled, the Debit option will not be present in the menu.

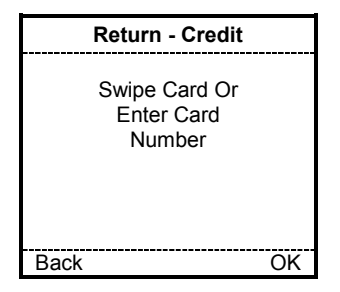

|      | Return - Credit                         |    |
|------|-----------------------------------------|----|
|      | Enter Exp. Date<br>MMYY Format<br>00/00 |    |
| Back |                                         | OK |

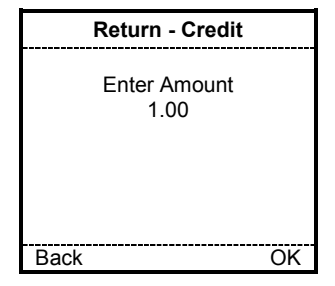

| Return -        | Credit       |
|-----------------|--------------|
| Confirm         | Details      |
| Amount<br>Total | 1.00<br>1.00 |
| Back            | OK           |

| Return - 0      | Credit |
|-----------------|--------|
| Approv          | ved    |
| Auth Code       | 123456 |
| Print Receipt   |        |
| 1. Merchant Cop | oy 🛛   |
| 2. Customer Co  | ру     |
|                 |        |
| Done            | OK     |

Step 6

Swipe the Credit Card through the reader. If this is successful, skip to step 6.

If the swipe does not work or the card is not present, you may manually enter the card number. Continue with Step 5.

#### Step 7

When the card number is entered manually, the way5000 will prompt for the card expiration date. Enter the expiration date (MM/YY) and press F2 (OK) to continue.

#### Step 8

Enter the transaction amount; and press F2 (OK) to continue.

#### Step 9

Once all the amounts are entered, the terminal will confirm the amounts and final total for the transaction. Press F1 (Back) to go back and fix any amount or press F2 (OK) to continue with the next step.

Step 10-1 (Optional Screen - Approved Transaction 1)

Press F2 (OK) or '1' to print the merchant receipt and continue with the next step. Press '2' to print the customer copy of the receipt.

Press F1 (Done) to finish the transaction and go to the Transactions Menu of the Payment Application.

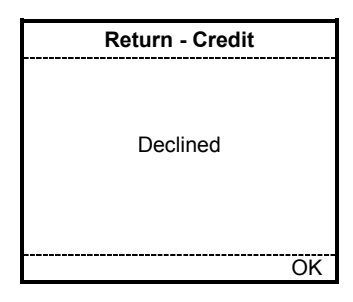

Step 10-2 (Optional Screen - Declined Transaction)

If the transaction is declined, the terminal will only show the transaction status on the screen. Press F2(OK) to finish the transaction and return to the Transactions Menu of the Payment Application

#### **Return - Debit**

| Y.11                            |    |
|---------------------------------|----|
| T-Mobile                        |    |
| way5000                         |    |
| Connected                       |    |
| 1. Way2Pay                      |    |
| <ol><li>Check Updates</li></ol> |    |
|                                 |    |
| Please swipe                    |    |
| Your card                       |    |
| W2P                             | OK |

Step 1

To start WAY2Pay, press F2 (Way2Pay) or press '1' to continue.

| Transactions    |    |
|-----------------|----|
| 1. Sale         |    |
| 2. Other Trans. |    |
| 3. Inquiry      |    |
| 4. Setup        |    |
| 5. Offline Mode |    |
|                 |    |
|                 |    |
|                 |    |
| Back            | OK |

Step 2

To choose Other Transactions, press the '2' key.

| Other Trans.      |
|-------------------|
| 1. Authorize Only |
| 2. Return         |
| 3. Void           |
| 4. Force          |
| 5. Reconcile      |
| 6. Upload         |
|                   |
|                   |
| Back OK           |

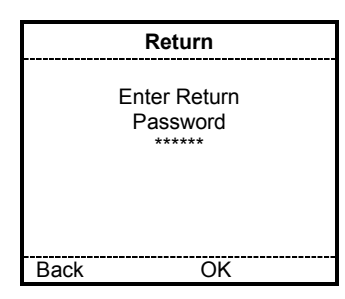

| Return    |    |
|-----------|----|
| 1. Credit |    |
| 2. Debit  |    |
|           |    |
|           |    |
|           |    |
|           |    |
|           |    |
| Back      | OK |

Step 3

Press the '2' key to select Return.

Step 4 (Optional Screen - Return Password)

If the authorize password prompt is enabled in the terminal configuration, the Terminal will prompt for the authorize password, in order to continue with the next step, the right password must be entered.

Step 5 (Payment Menu)

Press the '2' key to select Debit Return.

If the offline mode is enabled in the terminal or Debit is not enabled, the Debit option will not be present in the menu.
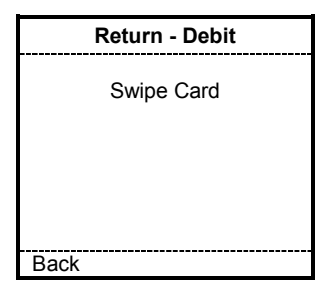

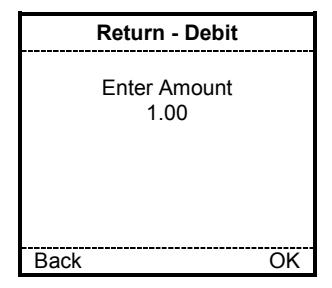

Swipe the Credit Card through the reader.

(Manual Entry of Card Data is not allowed for Debit transactions.)

# Step 7

Enter the transaction amount; and press F2 (OK) to continue.

| Return - Debit  |              |  |
|-----------------|--------------|--|
| Confirm Details |              |  |
| Amount<br>Total | 1.00<br>1.00 |  |
| Back            | OK           |  |

| Sale – Debit                       |    |
|------------------------------------|----|
| Total USD3.00<br>Enter PIN<br>**** |    |
| Back                               | OK |

| Return - Debit  |        |
|-----------------|--------|
| Approv          | ed     |
| Auth Code       | 123456 |
| Print Receipt   |        |
| 1. Merchant Cop | )y     |
| 2. Customer Co  | ру     |
|                 |        |
| Done            | OK     |

# Step 8

Once all the amounts are entered, the terminal will confirm the amounts and final total for the transaction. Press F1 (Back) to go back and fix any amount or press F2 (OK) to continue with the next step.

# Step 9

Hand the way5000 to the customer. Have them enter their Personal Identification Number (PIN) and press F2 (OK) to continue.

Step 10-1 (Optional Screen - Approved Transaction 1)

Press F2 (OK) or '1' to print the merchant receipt and continue with the next step. Press '2' to print the customer copy of the receipt.

Press F1 (Done) to finish the transaction and go to the Transactions Menu of the Payment Application.

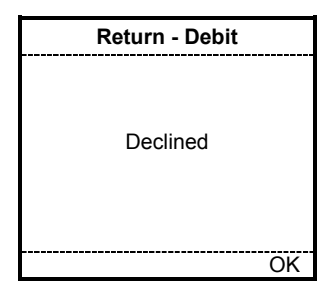

Step 10-2 (Optional Screen - Declined Transaction)

If the transaction is declined, the terminal will only show the transaction status on the screen. Press F2(OK) to finish the transaction and return to the Transactions Menu of the Payment Application

## Void

| <b>T.</b> 1      | •••• |
|------------------|------|
| T-Mobile         |      |
| way5000          |      |
| Connected        |      |
| 1. Way2Pay       |      |
| 2. Check Updates |      |
| Please swipe     |      |
| Your card        |      |
| W2P              | OK   |

| Transactions    |    |
|-----------------|----|
| 1. Sale         |    |
| 2. Other Trans. |    |
| 3. Inquiry      |    |
| 4. Setup        |    |
| 5. Offline Mode |    |
|                 |    |
|                 |    |
|                 |    |
| Back            | OK |

| Other Trans.      |
|-------------------|
| 1. Authorize Only |
| 2. Return         |
| 3. Void           |
| 4. Force          |
| 5. Reconcile      |
| 6. Upload         |
|                   |
|                   |
| Back OK           |

|      | Void                             |    |
|------|----------------------------------|----|
|      | Enter Void<br>Password<br>****** |    |
| Back |                                  | OK |

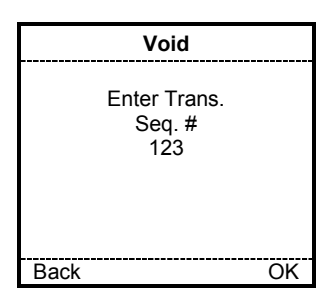

Step 1

To start WAY2Pay, press F2 (Way2Pay) or press '1' to continue.

# Step 2

To choose Other Transactions, press the '2' key.

# Step 3

Press the '3' key to select Void.

Step 4 (Optional Screen – Void Password)

If the authorize password prompt is enabled in the terminal configuration, the Terminal will prompt for the authorize password, in order to continue with the next step, the right password must be entered. Press F2 (OK) to continue

# Step 5

Enter the transaction sequence number and press F2 (OK) to continue.

The sequence number can be found on the receipt or using the Inquiry function.

| Vo                          | id                      |
|-----------------------------|-------------------------|
| Seq #<br>Auth No.<br>Amount | 001<br>123456<br>\$1.00 |
| Confirm                     | Void?                   |
| Back                        | OK                      |

| Void            |        |
|-----------------|--------|
| Approved        |        |
| Auth Code       | 123456 |
| Print Receipt   |        |
| 1. Merchant Cop | y I    |
| 2. Customer Cop | by     |
|                 |        |
| Done            | OK     |

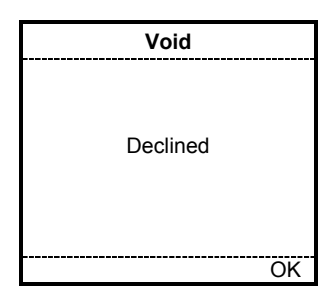

# Step 6

Transaction Information matching the sequence number will be displayed. If this matches transaction details, press F2 (OK) to continue.

Step 7-1 (Optional Screen - Approved Transaction 1)

Press F2 (OK) or '1' to print the merchant receipt and continue with the next step. Press '2' to print the customer copy of the receipt.

Press F1 (Done) to finish the transaction and go to the Transactions Menu of the Payment Application..

Step 7-2 (Optional Screen - Declined Transaction)

If the transaction is declined, the terminal will only show the transaction status on the screen. Press F2(OK) to finish the transaction and return to the Transactions Menu of the Payment Application

## Force

| Ψ                | •••• |
|------------------|------|
| T-Mobile         |      |
| way5000          |      |
| Connected        |      |
| 1. Way2Pay       |      |
| 2. Check Updates |      |
| Please swipe     |      |
| Your card        |      |
| W2P              | OK   |

| Transactions    |    |
|-----------------|----|
| 1. Sale         |    |
| 2. Other Trans. |    |
| 3. Inquiry      |    |
| 4. Setup        |    |
| 5. Offline Mode |    |
|                 |    |
|                 |    |
|                 |    |
| Back            | OK |

| Other Trans.      |  |
|-------------------|--|
| 1. Authorize Only |  |
| 2. Return         |  |
| 3. Void           |  |
| 4. Force          |  |
| 5. Reconcile      |  |
| 6. Upload         |  |
|                   |  |
|                   |  |
| Back OK           |  |

|      | Force                             |    |
|------|-----------------------------------|----|
|      | Enter Force<br>Password<br>****** |    |
| Back |                                   | OK |

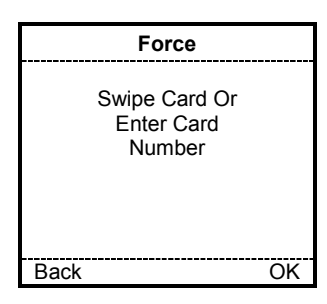

Step 1

To start WAY2Pay, press F2 (Way2Pay) or press '1' to continue.

# Step 2

To choose Other Transactions, press the '2' key.

# Step 3

Press the '4' key to select Force.

Step 4 (Optional Screen – Force Password)

If the authorize password prompt is enabled in the terminal configuration, the Terminal will prompt for the authorize password, in order to continue with the next step, the correct password must be entered. Press F2 (OK) to continue

# Step 5

Swipe the Credit Card through the reader. If this is successful, skip to step 7.

If the swipe does not work or the card is not present, you may manually enter the card number. Continue with Step 7.

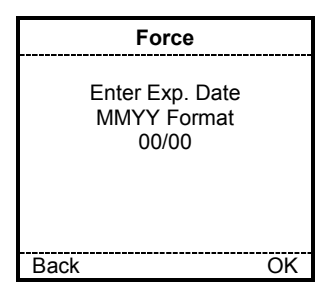

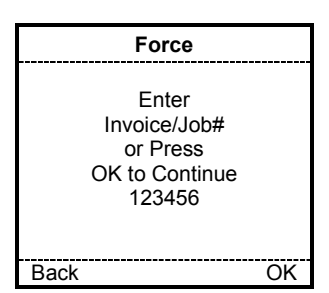

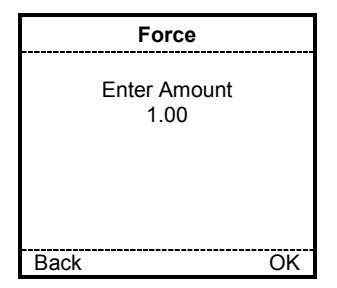

| Force           |              |  |
|-----------------|--------------|--|
| Confirm D       | etails       |  |
| Amount<br>Total | 1.00<br>1.00 |  |
| Back            | OK           |  |

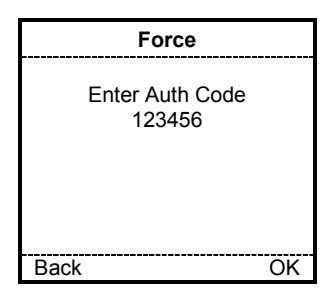

# Step 6

When the card number is entered manually, the way5000 will prompt for the card expiration date. Enter the expiration date (MM/YY) and press F2 (OK) to continue.

Step 7 (Optional Screen - INVOICE/JOB Number)

If this field is enabled in the terminal configuration, the way5000 will prompt for and Invoice or Job Number. Enter the digits and press F2 (OK) to continue. To skip this entry, press F2 (OK) to continue.

# Step 8

Enter the transaction amount; and press F2 (OK) to continue.

# Step 9

Once all the amounts are entered, the terminal will confirm the amounts and final total for the transaction. Press F1 (Back) to go back and fix any amount or press F2 (OK) to continue with the next step.

# Step 10

Enter the Authorization Code received for this transaction and press F2 (OK) to continue.

| Force            |          |  |  |
|------------------|----------|--|--|
| Approved         | Approved |  |  |
| Auth Code        | 123456   |  |  |
| Print Receipt    |          |  |  |
| 1. Merchant Copy |          |  |  |
| 2. Customer Copy |          |  |  |
| Done             | OK       |  |  |

| Force    |    |
|----------|----|
|          |    |
| Declined |    |
|          |    |
|          | OK |

Step 11-1 (Optional Screen - Approved Transaction 1)

Press F2 (OK) or '1' to print the merchant receipt and continue with the next step. Press '2' to print the customer copy of the receipt.

Press F1 (Done) to finish the transaction and go to the Transactions Menu of the Payment Application..

Step 11-2 (Optional Screen - Declined Transaction)

If the transaction is declined, the terminal will only show the transaction status on the screen. Press F2(OK) to finish the transaction and return to the Transactions Menu of the Payment Application

# VIII. Reconcile and Upload

# Reconcile

| <b>T.</b>        |    |
|------------------|----|
| T-Mobile         |    |
| way5000          |    |
| Connected        |    |
| 1. Way2Pay       |    |
| 2. Check Updates |    |
| Please swipe     |    |
| Your card        |    |
| W2P              | OK |

Step 1

To start WAY2Pay, press F2 (Way2Pay) or press '1' to continue.

| Transactions    |    |
|-----------------|----|
| 1. Sale         |    |
| 2. Other Trans. |    |
| 3. Inquiry      |    |
| 4. Setup        |    |
| 5. Offline Mode |    |
|                 |    |
|                 |    |
|                 |    |
| Back            | OK |

Step 2 To choose Other Transactions, press the '2' key.

| Other Trans.      |
|-------------------|
| 1. Authorize Only |
| 2. Return         |
| 3. Void           |
| 4. Force          |
| 5. Reconcile      |
| 6. Upload         |
|                   |
|                   |
| Back OK           |

Reconcile 007 Offline Trans. to Upload Select Upload To Continue Back Upload Step 3

Press the '5' key to select Reconcile.

Step 4

If there are Offline Transactions in the terminal, a message will be displayed showing the number of Offline Transactions to be Uploaded.

Press F2 (OK) to start the Upload.

# Communication

Processing

Uploading 002 of 008

Please wait whil

|      | Reconcile                       |     |
|------|---------------------------------|-----|
| l    | Jpload Complete                 |     |
|      | Apoproved: 11<br>Declined: 1    |     |
|      | Print Uploaded<br>Transactions? |     |
| Done |                                 | Yes |
|      |                                 |     |

| Reconcile                  |  |
|----------------------------|--|
| Printing                   |  |
| 002 0f 008<br>transactions |  |
| Please Wait                |  |

| Reconcile                         |     |
|-----------------------------------|-----|
| Printing Uploaded<br>Transactions |     |
| Continue?                         |     |
|                                   |     |
| No                                | Yes |

| Reconcile                          |     |
|------------------------------------|-----|
| Re-Print Uploaded<br>Transactions? |     |
| Done                               | Yes |
|                                    | -   |

Step 5 (Print Offline Receipts Option)

Please wait while the transactions are uploaded.

Step 6 (Print Offline Receipts Option)

This is an optional step. To print receipts for all Offline transactions, Press F2 (Yes) to print the receipts or press F1 (No) to continue to reconciliation (step 10).

Step 7 (Printing Offline Receipts)

This message displays while uploaded transactions are printing.

Step 8 (Continue Printing Offline Receipts Optional Screen)

If there are more than 5 Offline transactions to print, you will be prompted (after every 5 transactions) to Continue printing Offline transactions. Press F1 (Yes) to continue printing the receipts or press F2 (No) to continue with the reconciliation.

Step 9 (Re-Print Uploaded Transactions)

After the printing of uploaded transactions is complete, you will be given the option of re-printing the uploaded transactions.

# Reconcile

Processing

Please Wait

Step 10 (Continue Printing Offline Receipts Optional Screen)

After Uploading and Printing any Offline transactions, the terminal will automatically start the reconciliation process.

|      | Reconcile                  |     |
|------|----------------------------|-----|
|      | Reconciliation<br>Complete |     |
|      | Complete                   |     |
|      | Print                      |     |
|      | Report?                    |     |
|      | •                          |     |
| Dono |                            | Voc |
| Done |                            | 165 |

# Step 11

Once the reconciliation is complete, the terminal will prompt for printing. Press F1 (Yes) to print the reconciliation report or press F2 (No) to finish the transaction and return to the Transactions Menu of the Payment Application.

| Recor   | ncile   |
|---------|---------|
| Re-P    | rint    |
| Reconci | liation |
| Repo    | ort?    |
|         |         |
|         |         |
|         |         |
|         |         |
|         |         |
| Done    | Yes     |
|         |         |

Step 12

To re-print the reconciliation report, press F2 (Yes).

# Upload

| <b>T.</b> 1      |    |
|------------------|----|
| T-Mobile         |    |
| way5000          |    |
| Connected        |    |
| 1. Way2Pay       |    |
| 2. Check Updates |    |
| Please swipe     |    |
| Your card        |    |
| W2P              | OK |

| Transactions    |    |
|-----------------|----|
| 1. Sale         |    |
| 2. Other Trans. |    |
| 3. Inquiry      |    |
| 4. Setup        |    |
| 5. Offline Mode |    |
|                 |    |
|                 |    |
|                 |    |
| Back            | OK |

| Other Trans.      |
|-------------------|
| 1. Authorize Only |
| 2. Return         |
| 3. Void           |
| 4. Force          |
| 5. Reconcile      |
| 6. Upload         |
|                   |

OK

|      | Upload                          |
|------|---------------------------------|
|      | 007 Offline<br>Trans. to Upload |
|      | Select Upload<br>To Continue    |
| Back | Upload                          |

Back

| Communication |
|---------------|
| Processing    |
|               |
| Uploading     |
| 002 of 007    |
|               |
|               |
|               |

Step 1

To start WAY2Pay, press F2 (Way2Pay) or press '1' to continue.

# Step 2

To choose Other Transactions, press the '2' key.

# Step 3

Press the '6' key to select Upload.

# Step 4

If there are Offline Transactions in the terminal, a message will be displayed showing the number of Offline Transactions to be Uploaded.

Press F2 (OK) to start the Upload.

# Step 5

Please wait while the transactions are uploaded.

| Upload                                  |     |  |
|-----------------------------------------|-----|--|
| Upload Complete                         |     |  |
| Approved: 4<br>Declined: 1<br>Pending 2 |     |  |
| Print Uploaded<br>Transactions?         |     |  |
| Done                                    | Yes |  |

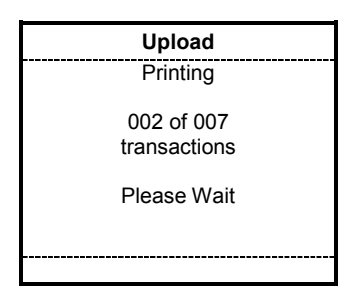

| Upload                            |  |
|-----------------------------------|--|
| Printing Uploaded<br>Transactions |  |
| Continue?                         |  |
| No Yes                            |  |

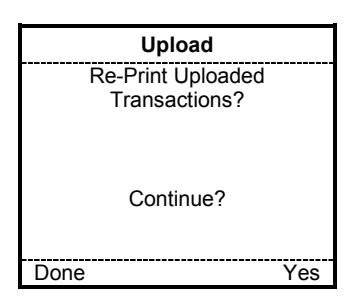

Step 6 (Print Offline Receipts Option)

To print receipts for all Offline transactions, Press F1 (Yes) to print the receipts or press F2 (No) to continue with Step 7.

NOTE: If the upload was interrupted or communications were lost, the pending transactions were not successfully uploaded. Attempt to Upload pending transactions again later.

Step 7

Please wait while the transactions are uploaded.

Step 8 (Continue Printing Offline Receipts)

If there are more than 5 Offline transactions to print, you will be prompted (after every 5 transactions) to Continue printing Offline transactions. Press F1 (Yes) to continue printing the receipts or press F2 (No) to continue with the next step.

Step 9 (Re-Print Uploaded Transactions)

After the printing of uploaded transactions is complete, you will be given the option of re-printing the uploaded transactions

# Inquiry

Transaction List

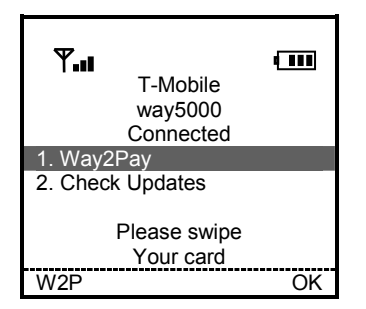

| Transactions                   |    |
|--------------------------------|----|
| 1. Sale                        |    |
| <ol><li>Other Trans.</li></ol> |    |
| _3. Inquiry                    |    |
| 4. Setup                       |    |
| 5. Offline Mode                |    |
|                                |    |
|                                |    |
|                                |    |
| Back                           | OK |

| Inquiry Menu       |    |
|--------------------|----|
| 1. Trans. List     |    |
| 2. Last Trans.     |    |
| 3. Re-Print Trans. |    |
| 4. Total Info.     |    |
| 5. Clear Trans.    |    |
| 6. Reports         |    |
|                    |    |
|                    |    |
| Back               | OK |

|         | Trans. List   |    |
|---------|---------------|----|
| 1.011   | 01/13:45:31   |    |
| 2.012   | 01/14:00:31   |    |
| 3.013   | 01/14:15:31   |    |
| 4.014   | 01/14:35:31   |    |
| 5.015   | 01/15:18:31   |    |
| 6.016   | 02/07:10:31   |    |
| 7. Next | $\rightarrow$ |    |
|         |               |    |
| Back    |               | OK |

| Trans. List  |          |  |
|--------------|----------|--|
| Sale -Credit |          |  |
| 06/01        | 13:45:31 |  |
| Seq #:       | 123      |  |
| Card:        | ****4797 |  |
| Total:       | \$11.00  |  |
| Status:      | Offline  |  |
|              |          |  |
| Re-Print     | Receipt? |  |
| Done         | Yes      |  |

Step 1 (Idle Screen)

To start WAY2Pay, press F2 (Way2Pay) or press '1' to continue.

Step 2 (Transaction Menu)

Press '3' to continue.

Step 3 (Inquiry Menu)

Press '1' to continue to the Transactions List.

# Step 4

A list of transactions will be displayed by Sequence Number (3 digits), the date and the time. To get more information or to reprint a receipt, press the number of the desired transaction.

# Step 5

The terminal will display the information related to the transaction like Transaction Type, Date, Time, Sequence Number, Card Number (Only the last 4 digits), Transaction amount and the transaction status.

Press F2 (OK) to re-print this receipt. If the F1 (Done) key is pressed, the terminal will return to *Step 4*.

| Re-Pr                          | int    |  |
|--------------------------------|--------|--|
| Approv                         | ved    |  |
| Auth Code                      | 123456 |  |
|                                |        |  |
| Print Receipt                  |        |  |
| 1. Merchant Copy               |        |  |
| <ol><li>Customer Cop</li></ol> | у      |  |
|                                |        |  |
|                                |        |  |
| Done                           | OK     |  |

Step 6 (Optional Screen – Re-Print)

If desired, press 1 or 2 to re-print the merchant copy or the customer copy of the receipt.

Press F1 (Done) to return to Step 4.

# **Display Last Trans**

| <b>₩.</b>        | 4 888 |
|------------------|-------|
| T-Mobile         |       |
| way5000          |       |
| Connected        |       |
| 1. Way2Pay       |       |
| 2. Check Updates |       |
|                  |       |
| Please swipe     |       |
| Your card        |       |
| W2P              | OK    |

| Transactions    |    |
|-----------------|----|
| 1. Sale         |    |
| 2. Other Trans. |    |
| 3. Inquiry      |    |
| 4. Setup        |    |
| 5. Offline Mode |    |
|                 |    |
|                 |    |
|                 |    |
| Back            | OK |

| Inquiry Menu                      |    |
|-----------------------------------|----|
| 1. Trans. List                    |    |
| 2. Last Trans.                    |    |
| <ol><li>Re-Print Trans.</li></ol> |    |
| 4. Total Info.                    |    |
| 5. Clear Trans.                   |    |
| 6. Reports                        |    |
|                                   |    |
|                                   |    |
| Back                              | OK |

| Last Trans.   |          |  |
|---------------|----------|--|
| Sale – Credit |          |  |
| 06/01         | 13:45:31 |  |
| Seq #:        | 123      |  |
| Card:         | ****4797 |  |
| Total:        | \$11.00  |  |
| Status:       | Offline  |  |
|               |          |  |
| Re-Print Rece | ipt?     |  |
| Done          | Yes      |  |

| Re-Print         |        |  |
|------------------|--------|--|
| Approved         |        |  |
| Auth Code        | 123456 |  |
| Print Receipt    |        |  |
| 1. Merchant Copy |        |  |
| 2. Customer Copy |        |  |
|                  |        |  |
| Done             | OK     |  |

Step 1

To start WAY2Pay, press F2 (Way2Pay) or press '1' to continue.

Step 2

Press '3' to continue.

# Step 3

Press '2' to display the Last Transaction ...

# Step 4

The terminal will display the information related to the transaction like Transaction Type, Date, Time, Sequence Number, Card Number (Only the last 4 digits), Transaction amount and the transaction status.

Press F2 (OK) to re-print this receipt. If the F1 (Done) key is pressed, the terminal will return to the Inquiry Menu of the Payment Application.

Step 5 (Optional Screen – Re-Print)

If desired, press 1 or 2 to re-print the merchant copy or the customer copy of the receipt.

Press F1 (Done) to finish the transaction and go to the Inquiry Menu of the Payment Application.

# **Re-Print Transaction**

| ¥.1                       |    |
|---------------------------|----|
| T-Mobile                  |    |
| way5000                   |    |
| Connected                 |    |
| _<br>1. Way2Pay           |    |
| 2. Check Updates          |    |
| Please swipe<br>Your card |    |
| W2P                       | OK |

| Transactions    |  |
|-----------------|--|
| 1. Sale         |  |
| 2. Other Trans. |  |
| 3. Inquiry      |  |
| 4. Setup        |  |
| 5. Offline Mode |  |
|                 |  |
|                 |  |
|                 |  |
| Back OK         |  |

| Inquiry Menu                  |    |
|-------------------------------|----|
| 1. Trans. List                |    |
| 2. Last Trans.                |    |
| 3. Re-Print Trans.            |    |
| <ol><li>Total Info.</li></ol> |    |
| 5. Clear Trans.               |    |
| 6. Reports                    |    |
|                               |    |
|                               |    |
| Back                          | OK |

| Re-Print                           |                   |
|------------------------------------|-------------------|
| Enter Transaction<br>Seq. #<br>001 |                   |
| Back Ok                            | $\langle \rangle$ |

| Re-Print          |          |  |
|-------------------|----------|--|
| Sale –Credit      |          |  |
| 06/01             | 13:45:31 |  |
| Seq #:            | 123      |  |
| Card:             | ****4797 |  |
| Total:            | \$11.00  |  |
| Status:           | Offline  |  |
| Re-Print Receipt? |          |  |
| Back              | OK       |  |

Step 1 (Idle Screen)

To start WAY2Pay, press F2 (Way2Pay) or press '1' to continue.

Step 2 (Transaction Menu)

Press '3' to continue.

Step 3 (Inquiry Menu)

Press 3 to re-print the last transaction.

# Step 4

Enter the sequence number of the transaction to reprint and press F2 (OK) to continue.

# Step 5

The terminal will display the information related to the transaction like Transaction Type, Date, Time, Sequence Number, Card Number (Only the last 4 digits), Transaction amount and the transaction status.

Press F2 (OK) to re-print this receipt. If the F1 (Back) key is pressed, the terminal will return to Step 4..

| Re-Print                                       |                   |  |  |
|------------------------------------------------|-------------------|--|--|
| Approved                                       |                   |  |  |
| Auth Code                                      | 123456            |  |  |
| Print Red<br>1. Merchant Cop<br>2. Customer Co | ceipt<br>by<br>py |  |  |
| Done                                           | OK                |  |  |

Step 6 (Optional Screen – Re-Print)

If desired, press 1 or 2 to re-print the merchant copy or the customer copy of the receipt.

Press F1 (Done) to finish the transaction and go to Step 4.

# **Total Info**

| <b>▼</b><br>T-Mobile<br>way5000<br>Connected | ••••• |
|----------------------------------------------|-------|
| 1. Way2Pay                                   |       |
| 2. Check Updates                             |       |
| Please swipe<br>Your card                    |       |
| W2P                                          | OK    |

| Transactions    |    |  |  |
|-----------------|----|--|--|
| 1. Sale         |    |  |  |
| 2. Other Trans. |    |  |  |
| 3. Inquiry      |    |  |  |
| 4. Setup        |    |  |  |
| 5. Offline Mode |    |  |  |
|                 |    |  |  |
|                 |    |  |  |
|                 |    |  |  |
| Back            | OK |  |  |

| Inquiry Menu       |
|--------------------|
| 1. Trans. List     |
| 2. Last Trans.     |
| 3. Re-Print Trans. |
| 4. Total Info.     |
| 5. Clear Trans.    |
| 6. Reports         |
| -                  |
|                    |
| Back OK            |

| Total Info                                            |                        |
|-------------------------------------------------------|------------------------|
| Total<br>Complete<br>Rejected<br>Offline<br>Cancelled | 12<br>5<br>1<br>3<br>0 |
|                                                       | OK                     |

Step 1

To start WAY2Pay, press F2 (Way2Pay) or press '1' to continue.

Step 2

Press '3' to continue.

Step 3

Press 4 to display totals information.

Step 4 (Inquiry Menu)

The terminal will display statistic information like the total count of transactions, the number of completed transactions, the number of rejected transactions and the number of offline transactions. Press F2 (OK) to return to the Inquiry Menu of the Payment Application

# **Clear Transactions**

**CAUTION:** Do not use this function unless instructed to by an authorized Helpdesk. If there are offline transactions in the terminal that have not been uploaded, these transactions will be lost and cannot be recovered.

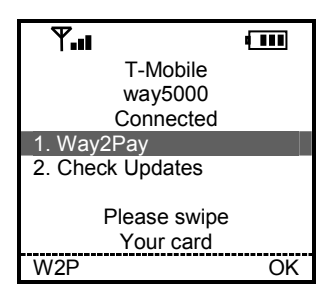

| Transactions    |   |  |  |
|-----------------|---|--|--|
| 1. Sale         |   |  |  |
| 2. Other Trans. |   |  |  |
| 3. Inquiry      |   |  |  |
| 4. Setup        |   |  |  |
| 5. Offline Mode |   |  |  |
|                 |   |  |  |
|                 |   |  |  |
|                 |   |  |  |
| Back O          | K |  |  |

| Inquiry Menu                      |
|-----------------------------------|
| 1. Trans. List                    |
| 2. Last Trans.                    |
| <ol><li>Re-Print Trans.</li></ol> |
| 4. Total Info.                    |
| 5. Clear Trans.                   |
| 6. Reports                        |
|                                   |
|                                   |
| Back OK                           |

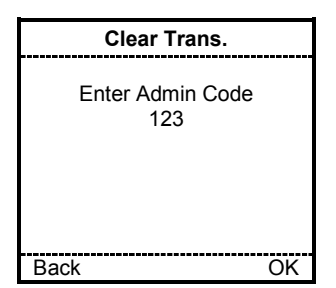

# Step 1

To start WAY2Pay, press F2 (Way2Pay) or press '1' to continue.

Step 2

Press '3' to continue.

Step 3

Press '5' to display clear transactions from the terminal memory.

Step 4

Enter the administrator code (default is 123) and press F2 (OK) to continue.

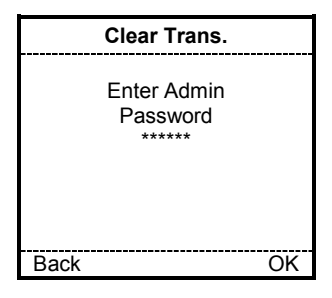

|      | Clear Trans.                   |    |
|------|--------------------------------|----|
|      | Clear All The<br>Transactions? |    |
| Back |                                | OK |

| Clear Trans.            |  |
|-------------------------|--|
| Transactions<br>Cleared |  |
|                         |  |

# Step 5

Enter the administrator password (default is 123123) and press F2 (OK) to continue.

# Step 6

The terminal will confirm if the user really wants to clear the transactions from the batch.

Press F2 (OK) to continue and clear all the transactions or press F1 (Back) to return to the Transactions Menu of the Payment Application

Step 7

Once the transactions were cleared, the terminal displays this screen and then returns to the Transactions Menu.

# Reports Details Report & Totals Report

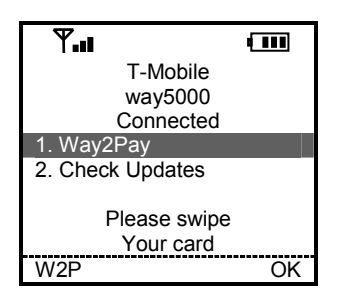

| Transactions    |   |  |  |
|-----------------|---|--|--|
| 1. Sale         |   |  |  |
| 2. Other Trans. |   |  |  |
| 3. Inquiry      |   |  |  |
| 4. Setup        |   |  |  |
| 5. Offline Mode |   |  |  |
|                 |   |  |  |
|                 |   |  |  |
|                 |   |  |  |
| Back OK         | ( |  |  |

| Inquiry Menu       |  |  |  |
|--------------------|--|--|--|
| 1. Trans. List     |  |  |  |
| 2. Last Trans.     |  |  |  |
| 3. Re-Print Trans. |  |  |  |
| 4. Total Info.     |  |  |  |
| 5. Clear Trans.    |  |  |  |
| 6. Reports         |  |  |  |
|                    |  |  |  |
|                    |  |  |  |
| Back OK            |  |  |  |

Step 1

To start WAY2Pay, press F2 (Way2Pay) or press '1' to continue.

Step 2

Press '3' to continue.

Step 3

Press '6' to access the Reports menu.

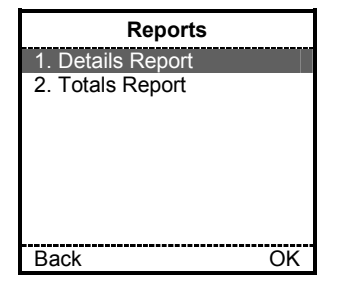

Step 4

Press '1' for a Details Report. or '2' for a Totals Report . Point the terminal toward the printer.

When finished printing, the terminal will return to this screen.

See the following pages for examples of these reports.

# DETAILS REPORT

| Transaction Detail Report                                                                                                    |                                                                                                    |                                              |                                                                                                    |                                                                                  |
|----------------------------------------------------------------------------------------------------|----------------------------------------------------------------------------------------------------|----------------------------------------------|----------------------------------------------------------------------------------------------------|----------------------------------------------------------------------------------|
| Way Systems Inc.<br>200 Unicorn Park Drive<br>Woburn, Massachusetts<br>01801, USA<br>Phone: 555-555-5555<br>www.waysystems.com                                                                                                    |                                                                                                    |                                              |                                                                                                    |                                                                                  |
| 06/21                                                                                                    | 06/21/2007 13:15:27                                                                                           |                                              |                                                                                                    |                                                                                  |
| Merch<br>Termi<br>Batch                                                                                                    | Merchant ID         123456789012345           Terminal ID         12345678           Batch #         12345678 |                                              |                                                                                                    | 90123456<br>2345678<br>123456                                                    |
| Trans                                                                                                    | action Li                                                                                                    | st<br>                                       |                                                                                                    |                                                                                  |
| Seq<br>#                                                                                                    | Card<br>Type                                                                                                  | Trans<br>Type                                | Trans<br>Amount                                                                                                    | Auth<br>#                                                                        |
| 001<br>002<br>003<br>004<br>005<br>006<br>007<br>008                                                                                                    | VI<br>MC<br>AX<br>DS<br>VI<br>CA<br>VI<br>MC                                                                  | SI<br>Rt<br>Vd<br>SL<br>Fr<br>SI<br>Cn<br>Dc | \$xx,xxx.xx<br>\$xx,xxx.xx<br>\$xx,xxx.xx<br>\$xx,xxx.xx<br>\$xx,xxx.xx<br>\$xx,xxx.xx<br>\$xx,xxx.xx<br>\$xx,xxx.xx<br>\$xx,xxx.xx | 123456<br>123456<br>123456<br>123456<br>123456<br>123456<br>Canceled<br>Declined |
| Totals<br>=====<br>Trans<br>Type                                                                                                    | Totals by Trans Type (w/o Cash)<br>====================================                                       |                                              |                                                                                                    |                                                                                  |
| SI         003         \$xxx,xxx.xx           Fr         001         \$xxx,xxx.xx           Rt         001         \$xxx,xxx.xx           Vd         001         \$xxx,xxx.xx           Au         001         \$xxx,xxx.xx           Cn         001         \$xxx,xxx.xx           Dc         001         \$xxx,xxx.xx |                                                                                                    |                                              |                                                                                                    |                                                                                  |
| Cash Totals                                                                                                    |                                                                                                    |                                              |                                                                                                    |                                                                                  |
| SI<br>Vo<br>=====                                                                                                    | 032<br>001                                                                                                    |                                              | \$xxx,xxx.xx<br>\$xxx,xxx.xx                                                                                                    |                                                                                  |
| VI=Visa MC=MasterCard DS=Discover<br>AX=American Express OT=Other<br>DB=PIN Debit CA=Cash                                                                                                    |                                                                                                    |                                              |                                                                                                    |                                                                                  |
| SI=Sale Fr=Force Rt=Return<br>Vd= Void Au=Auth Only                                                                                                    |                                                                                                    |                                              |                                                                                                    |                                                                                  |

# **TOTALS REPORT**

| Transaction Totals Report                                                                               |                            |                       |           |                                                |
|----------------------------------------------------------------------------------------------------|----------------------------|-----------------------|-----------|------------------------------------------------|
| Way Systems Inc.<br>200 Unicorn Park Drive<br>Woburn, Massachusetts<br>01801, USA<br>www.waysystems.com |                            |                       |           |                                                |
| 06/2                                                                                                    | 1/2007                     | ,                     |           | 13:15:27                                       |
| Mero<br>Tern<br>Batc                                                                                    | chant I<br>ninal I[<br>h # | D<br>)                | 1234      | 567890123456<br>12345678<br>12345678<br>123456 |
| Carc                                                                                                    | d Total                    | s<br>================ |           |                                                |
|                                                                                                    |                            | <br>VI                |           | MC                                             |
| SI                                                                                                    | 023                        |                       | 016       |                                                |
| Er                                                                                                    | 020                        | ×××, ××× ××           | 001       | ~~~~                                           |
| D+                                                                                                    | 000                        | ~~~,~~~.~~            | 001       | ~~~,~~~.~~<br>~~~ ~~~                          |
| Nd                                                                                                    | 002                        | ***                   | 003       | ***                                            |
| vu                                                                                                    | 000                        | XXX,XXX.XX            | 000       | XXX,XXX.XX                                     |
| NI-4                                                                                                    |                            | =======               |           | =======                                        |
| Net                                                                                                    |                            | XXX,XXX.XX            |           | XXX,XXX.XX                                     |
|                                                                                                    |                            | AX                    |           | DS                                             |
| SI                                                                                                    | 009                        | XXX,XXX.XX            | 010       | XXX,XXX.XX                                     |
| Fr                                                                                                    | 000                        | XXX,XXX.XX            | 000       | XXX,XXX.XX                                     |
| Rt                                                                                                    | 002                        | XXX,XXX.XX            | 003       | XXX,XXX.XX                                     |
| Vd                                                                                                    | 000                        | XXX,XXX.XX            | 000       | XXX,XXX.XX                                     |
|                                                                                                    |                            | =======               |           | =======                                        |
| Net                                                                                                    |                            | xxx,xxx.xx<br>DB      |           | xxx,xxx.xx<br>OT                               |
| SI                                                                                                    | 023                        | XXX,XXX.XX            | 000       | XXX,XXX.XX                                     |
| Fr                                                                                                    |                            |                       | 000       | XXX,XXX.XX                                     |
| Rt                                                                                                    | 002                        | xxx.xxx.xx            | 000       | xxx.xxx.xx                                     |
| Vd                                                                                                    |                            |                       | 000       | xxx,xxx.xx                                     |
|                                                                                                    |                            | =======               |           | =======                                        |
| Net                                                                                                    |                            | xxx.xxx.xx            |           | xxx.xxx.xx                                     |
|                                                                                                    |                            | ,                     |           | Card                                           |
| Tota                                                                                                    | 1                          |                       |           | 00.10                                          |
| SI                                                                                                    | 071                        | <b>XXX XXX XX</b>     |           | <b>XXX XXX XX</b>                              |
| Fr                                                                                                    | 001                        |                       |           |                                                |
| Rt                                                                                                    | 011                        |                       |           |                                                |
| Vd                                                                                                    | 000                        | ××× ××× ××            |           | ××× ××× ××                                     |
| vu                                                                                                    | 000                        | =======               |           |                                                |
| Net                                                                                                    |                            | XXX,XXX.XX            |           | XXX,XXX,XXX                                    |
| Au                                                                                                    | 001                        | XXX,XXX.XX            |           |                                                |
| Cash Totals                                                                                             |                            |                       |           |                                                |
|                                                                                                    | =                          |                       |           |                                                |
| SI                                                                                                    | 032                        | XXX,XXX.XX            |           |                                                |
| vo                                                                                                    | 001                        | XXX,XXX.XX            |           |                                                |
| ====                                                                                                    | =====                      |                       | ======    | ======                                         |
|                                                                                                    |                            |                       |           |                                                |
| VI=V                                                                                                    | /isa M                     | C=MasterCard          | DS=Di     | scover                                         |
| AX=                                                                                                    | Amerio                     | can Express C         | ) [=Other | -                                              |
| DB=                                                                                                    | PIN D                      | ebit CA=Cash          |           |                                                |
| SI=S                                                                                                    | SI=Sale Fr=Force Rt=Return |                       |           |                                                |
| Vd=                                                                                                    | Vd= Void                   |                       |           |                                                |

# SetUp

Admin SetUp Reset Admin Code

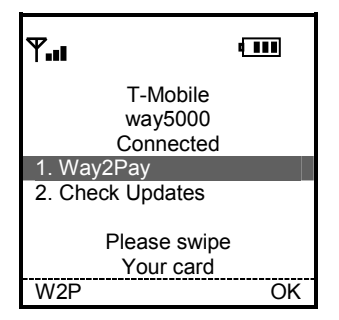

| Transactions    |    |  |
|-----------------|----|--|
| 1. Sale         |    |  |
| 2. Other Trans. |    |  |
| 3. Inquiry      |    |  |
| 4. Setup        |    |  |
| 5. Offline Mode |    |  |
|                 |    |  |
|                 |    |  |
|                 |    |  |
| Back            | OK |  |

| Setup                          |    |
|--------------------------------|----|
| 1. Admin Setup                 |    |
| 2. App Config                  |    |
| <ol><li>User Prefs.</li></ol>  |    |
| <ol><li>Printer Test</li></ol> |    |
| 5. About Way5000               |    |
|                                |    |
|                                |    |
|                                |    |
| Back                           | OK |
|                                |    |

Step 3

Press '1' to access the Admin Setup.

| Admin. Pwd              |    |
|-------------------------|----|
| Enter Admin Code<br>123 |    |
| Back                    | OK |

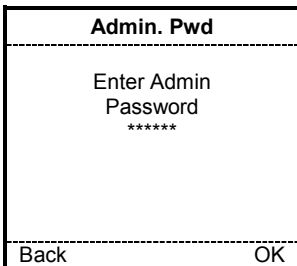

Step 4

Enter the administrator code (default is 123) and press F2 (OK) to continue.

# Step 5

Enter the administrator password (default is 123123) and press F2 (OK) to continue.

ck OK

Step 1

To start WAY2Pay, press F2 (Way2Pay) or press '1' to continue.

Step 2

Press '4' to continue.

| Admin Setup            |    |
|------------------------|----|
| _1. Reset Adm<br>Code  | -  |
| 2. Reset Adm<br>Passwd |    |
| Back                   | OK |

| Admin. Code          |    |
|----------------------|----|
| Reset Admin<br>Code? |    |
| Back                 | OK |

|      | Admin. Code                                   |    |
|------|-----------------------------------------------|----|
|      | Enter a New<br>3 Digits Admin.<br>Code<br>123 |    |
| Back |                                               | OK |

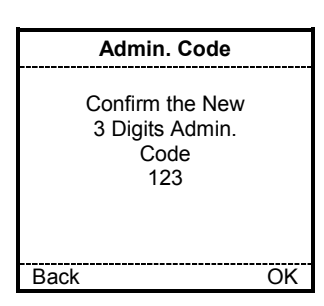

The Admin Code Has Been Successfully Changed

# Step 6

Press '1' to Reset Admin Code(s).

# Step 7

Press F2 (OK) to Reset the Admin Code or press F1 (Back) to return to the POS Setup Menu.

# Step 8

Enter the new 3 digits administrator code and press F2 (OK) to continue.

# Enter the same new 3 digits administrator code again to confirm the previous entry and press F2 (OK) to continue.

Step 9

Step 10

This message displays briefly and then the terminal returns to the Admin Setup menu.

# **Reset Admin Password**

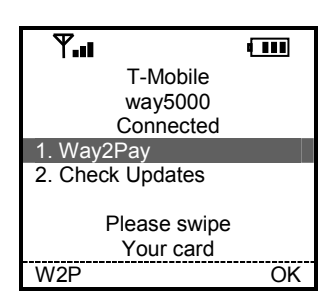

| Transactions    |    |
|-----------------|----|
| 1. Sale         |    |
| 2. Other Trans. |    |
| 3. Inquiry      |    |
| _4. Setup       |    |
| 5. Offline Mode |    |
|                 |    |
|                 |    |
|                 |    |
| Back            | OK |

| Setup            |    |
|------------------|----|
| 1. Admin Setup   |    |
| 2. App Config    |    |
| 3. User Prefs.   |    |
| 4. Printer Test  |    |
| 5. About Way5000 |    |
| 5                |    |
|                  |    |
|                  |    |
| Back             | OK |

Step 1

To start WAY2Pay, press F2 (Way2Pay) or press '1' to continue.

Step 2

Press '4' to continue.

Step 3

Press '1' to access the Admin Setup.

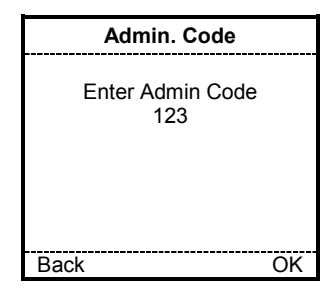

|      | Admin. Pwd                        |    |
|------|-----------------------------------|----|
|      | Enter Admin<br>Password<br>****** |    |
| Back |                                   | OK |

# Step 4

Enter the administrator code (default is 123) and press F2 (OK) to continue.

# Step 5

Enter the administrator password (default is 123123) and press F2 (OK) to continue.

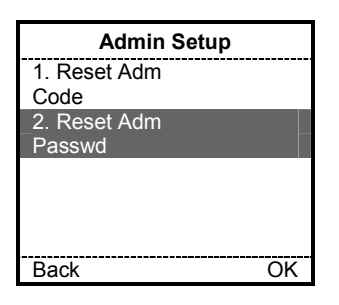

Admin. Password Reset Admin Password? Back OK

Step 7

Step 6 (Administrator Setup)

Press '2' to Reset Admin Password.

Press F2 (OK) to Reset the Admin Password or press F1 (Back) to return to the POS Setup Menu.

| 4    | Admin. Password                                      |    |
|------|------------------------------------------------------|----|
|      | Enter a New 6<br>Digits Admin.<br>Password<br>123123 |    |
| Back |                                                      | OK |

# Step 8

Enter the new 3 digits administrator Password and press F2 (OK) to continue.

| Admin. Password                                          |    |
|----------------------------------------------------------|----|
| Confirm the New 6<br>Digits Admin.<br>Password<br>123123 |    |
| Back                                                     | ОК |

The Admin Password Has Been Successfully Changed

# Step 9

Enter the same new 3 digits administrator Password again to confirm the previous entry and press F2 (OK) to continue.

# Step 10

This message displays briefly and then the terminal returns to the Admin Setup menu.

# Application Configuration Application Settings

# Invoice/Job Number

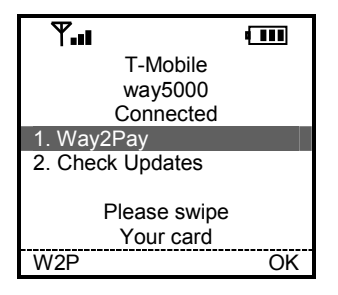

 Transactions

 1. Sale

 2. Other Trans.

 3. Inquiry

 4. Setup

 5. Offline Mode

 Back
 OK

| Setup                            |    |
|----------------------------------|----|
| 1. Admin Setup                   |    |
| 2. App Config                    |    |
| <ol><li>User Prefs.</li></ol>    |    |
| <ol> <li>Printer Test</li> </ol> |    |
| 5. About Way5000                 |    |
| _                                |    |
|                                  |    |
|                                  |    |
| Back                             | OK |
|                                  |    |

Step 3

Step 2

Step 1

Press 2 to select App Config.

Press '4' to continue to Setup.

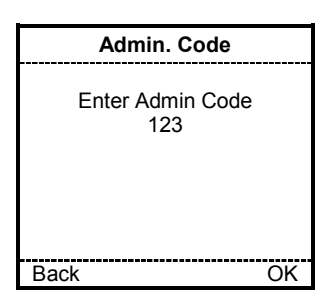

# Step 4

Enter the administrator code (default is 123) and press F2 (OK) to continue.

To start WAY2Pay, press F2 (Way2Pay) or press '1' to continue.

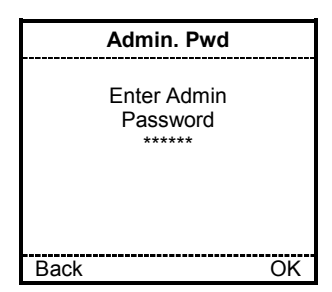

Step 5

Enter the administrator password (default is 123123) and press F2 (OK) to continue.

way5000 User Manual V1.00 4/3/2009

# App Config 1. App Settings 2. Merchant Info 3. Reset Config. Back OK

Step 6

Press 1 (App Settings).

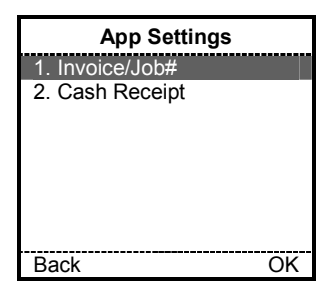

Step 7

The terminal will display the Application Settings Menu, press 1 (Invoice/Job#).

|      | Invoice/Job#              |    |
|------|---------------------------|----|
|      | Enable Invoice<br>Prompt? |    |
| Back |                           | OK |

Step 8-1

If Invoice/Job# is currently not enabled, press F2 (OK) to enable the prompt.

| Invoice/Job#                    |          |
|---------------------------------|----------|
| Disable Invoice/Job#<br>Prompt? | <u>.</u> |
| Back                            | OK       |

| App. Settings    |    |
|------------------|----|
| This Config Will |    |
| Not Be           |    |
| Synchronized     |    |
| Again With The   |    |
| Server           |    |
| Save Parameters? | ?  |
| Yes              | No |
|                  |    |

Step 8-2

If Invoice/Job# is currently enabled, press F2 (OK) to disable the prompt.

Step 9

This parameter change will not be overridden by a parameter update downloaded from the server.

# Cash Receipt

| <b>₩.</b> I               |    |
|---------------------------|----|
| T-Mobile                  |    |
| way5000                   |    |
| Connected                 |    |
| 1. Way2Pay                |    |
| 2. Check Updates          |    |
| Please swipe<br>Your card |    |
| W2P                       | OK |

| Transactions    |    |
|-----------------|----|
| 1. Sale         |    |
| 2. Other Trans. |    |
| 3. Inquiry      |    |
| 4. Setup        |    |
| 5. Offline Mode |    |
|                 |    |
|                 |    |
|                 |    |
| Back (          | ЭK |

| Setup                          |    |
|--------------------------------|----|
| 1. Admin Setup                 |    |
| 2. App Config                  |    |
| <ol><li>User Prefs.</li></ol>  |    |
| <ol><li>Printer Test</li></ol> |    |
| 5. About Way5000               |    |
|                                |    |
|                                |    |
|                                |    |
| Back                           | OK |

Step 1

To start WAY2Pay, press F2 (Way2Pay) or press '1' to continue.

Step 2

Press '4' to continue to Setup.

Step 3

Press 2 to select App Config.

| Admin. Code             |    |
|-------------------------|----|
| Enter Admin Code<br>123 |    |
| Back                    | OK |

|      | Admin. Pwd                        |    |
|------|-----------------------------------|----|
|      | Enter Admin<br>Password<br>****** |    |
| Back |                                   | OK |

# Step 4

Enter the administrator code (default is 123) and press F2 (OK) to continue.

# Step 5

Enter the administrator password (default is 123123) and press F2 (OK) to continue.

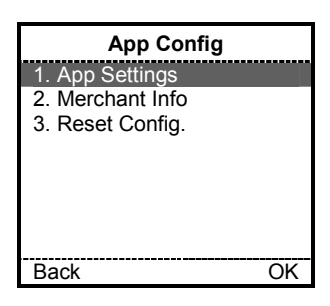

# Step 6

Press 1 to select App Settings.

| App Settings    |    |  |
|-----------------|----|--|
| 1. Invoice/Job# |    |  |
| 2. Cash Receipt |    |  |
|                 |    |  |
|                 |    |  |
|                 |    |  |
|                 |    |  |
|                 |    |  |
| Deale           |    |  |
| васк            | UK |  |

# Step 7

The terminal will display the Application Settings Menu, press 2 (Cash Receipt).

|     | Cash Receipt                    |    |
|-----|---------------------------------|----|
|     | Enable Cash<br>Receipt Prompts? |    |
| Yes |                                 | No |

# Step 8-1

If Cash Receipt is currently not enabled, press F2 (OK) to enable the prompt.

|     | Cash Receipt                     |    |
|-----|----------------------------------|----|
|     | Disable Cash<br>Receipt Prompts? |    |
| Yes |                                  | No |
|     |                                  |    |

| App. Settings    |    |
|------------------|----|
| This Config Will |    |
| Not Be           |    |
| Synchronized     |    |
| Again With The   |    |
| Server           |    |
| Save Parameters? |    |
| Yes              | No |

# Step 8-2

If Cash Receipt is currently enabled, press F2 (OK) to disable the prompt.

# Step 9

This parameter change will not be overridden by a parameter update downloaded from the server.

# **Merchant Information**

Change: URL, Footer 1, Footer 2, Footer 3, Footer 4, Phone Number

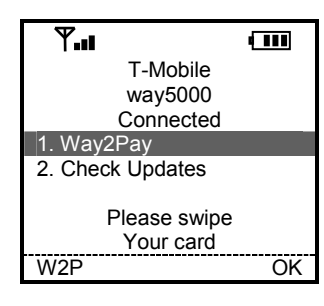

Step 1

To start WAY2Pay, press F2 (Way2Pay) or press '1' to continue.

| Transactions    |    |
|-----------------|----|
| 1. Sale         |    |
| 2. Other Trans. |    |
| 3. Inquiry      |    |
| 4. Setup        |    |
| 5. Offline Mode |    |
|                 |    |
|                 |    |
|                 |    |
| Back            | OK |

| Setup                          |    |
|--------------------------------|----|
| 1. Admin Setup                 |    |
| 2. App Config                  |    |
| <ol><li>User Prefs.</li></ol>  |    |
| <ol><li>Printer Test</li></ol> |    |
| 5. About Way5000               |    |
|                                |    |
|                                |    |
|                                |    |
| Back                           | OK |

Step 2

Press '4' to continue to Setup.

Step 3

Press 2 to select App Config.

| Admin. Code             |    |
|-------------------------|----|
| Enter Admin Code<br>123 |    |
| Back                    | OK |

|      | Admin. Pwd                        |    |
|------|-----------------------------------|----|
|      | Enter Admin<br>Password<br>****** |    |
| Back |                                   | OK |

Step 4

Enter the administrator code (default is 123) and press F2 (OK) to continue.

# Step 5

Enter the administrator password (default is 123123) and press F2 (OK) to continue.

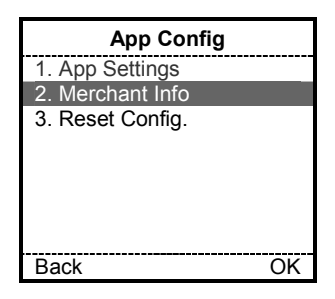

Step 6

Press 2 to select Merchant Info.

| Merchant Info                  |   |
|--------------------------------|---|
| 1. Merchant URL                |   |
| 2. Footer 1                    |   |
| 3. Footer 2                    |   |
| 4. Footer 3                    |   |
| 5. Footer 4                    |   |
| <ol><li>Phone Number</li></ol> |   |
|                                |   |
|                                |   |
| Back Ok                        | 7 |

# Step 7

The terminal will display the Merchant Information Menu; press the number corresponding to the option that you want to change.(see example below.

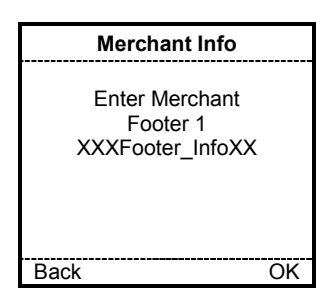

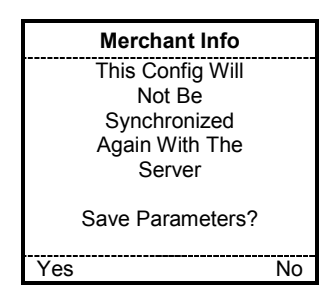

Step 8

Enter the new information as desired and press F2 (OK).

Step 9

This parameter change will not be overridden by a parameter update downloaded from the server.

# **Reset Configuration**

| ¶.u              |    |
|------------------|----|
| T-Mobile         |    |
| way5000          |    |
| Connected        |    |
| 1. Way2Pay       |    |
| 2. Check Updates |    |
|                  |    |
| Please swipe     |    |
| Your card        |    |
| W2P              | OK |

| Transactions    | ;  |
|-----------------|----|
| 1. Sale         |    |
| 2. Other Trans. |    |
| 3. Inquiry      |    |
| 4. Setup        |    |
| 5. Offline Mode |    |
|                 |    |
|                 |    |
|                 |    |
| Back            | OK |

| Setup                            |    |
|----------------------------------|----|
| 1. Admin Setup                   |    |
| 2. App Config                    |    |
| <ol><li>User Prefs.</li></ol>    |    |
| <ol> <li>Printer Test</li> </ol> |    |
| 5. About Way5000                 |    |
|                                  |    |
|                                  |    |
|                                  |    |
| Back                             | OK |

| Sten | 1   |
|------|-----|
|      | - 1 |

To start WAY2Pay, press F2 (Way2Pay) or press '1' to continue.

Step 2

Press '4' to continue to Setup.

Step 3

Press 2 to select App Config.

| Admin. Code             |   |
|-------------------------|---|
| Enter Admin Code<br>123 |   |
| Back OK                 | ĺ |

| Admin.                       | Pwd         |
|------------------------------|-------------|
| Enter Ad<br>Passwo<br>****** | lmin<br>ord |
| Back                         | OK          |

# Step 4

Enter the administrator code (default is 123) and press F2 (OK) to continue.

# Step 5

Enter the administrator password (default is 123123) and press F2 (OK) to continue.

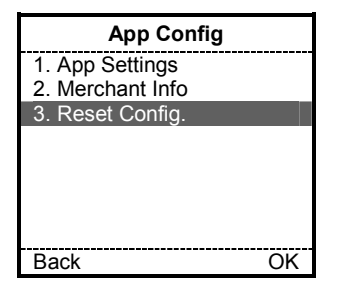

| App Settings                                   |    |
|------------------------------------------------|----|
| The Terminal<br>Will Reset all<br>Local Config |    |
| Continue?                                      |    |
| Yes                                            | No |

# App Settings

All Local Config. Has Been Reset And Will Be Synchronized With The Server

# Step 6

Press 3 to reset the configuration settings to their original state.

# Step 7

Press F1 (Yes) to reset all the App. Settings and Merchant Information and synchronize the information with the server or press F2 (No) to return to the Application Settings Menu.

# Step 8

This screen displays briefly and then the terminal returns to the application configuration menu.

# **User Preferences Backlight Time**

| <b>Y.</b>                       |    |
|---------------------------------|----|
| T-Mobile                        |    |
| way5000                         |    |
| Connected                       |    |
| 1. Way2Pay                      |    |
| <ol><li>Check Updates</li></ol> |    |
|                                 |    |
| Please swipe                    |    |
| Your card                       |    |
| W2P                             | OK |

| Transactions    |    |
|-----------------|----|
| 1. Sale         |    |
| 2. Other Trans. |    |
| 3. Inquiry      |    |
| 4. Setup        |    |
| 5. Offline Mode |    |
|                 |    |
|                 |    |
|                 |    |
| Back            | OK |

| POS Setup        |    |
|------------------|----|
| 1. Admin Setup   |    |
| 2. App Config    |    |
| 3. User Prefs.   |    |
| 4. Printer Test  |    |
| 5. About Way5000 |    |
|                  |    |
|                  |    |
|                  |    |
| Back             | OK |

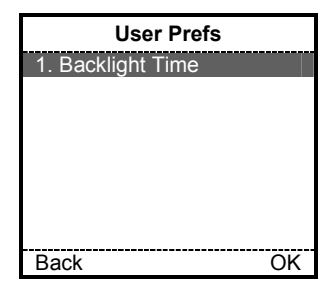

| Backlight Time |    |
|----------------|----|
| 1. Always Off  |    |
| 2. 5 Seconds   |    |
| 3. 10 Seconds  |    |
| 4. 30 Seconds  |    |
| 5. 60 Seconds  |    |
| 6. Always On   |    |
|                |    |
| Back           | OK |
|                |    |

Step 1

To start WAY2Pay, press F2 (Way2Pay) or press '1' to continue.

Step 2

Press '4' to continue to Setup.

Step 3

Press 3 to select User Prefs.

Step 4

Press 1 to set the backlight time.

# Step 5

Select the desired backlight time by selecting the number that corresponds to the option you want.
# Warning Backlight Will Be Set To xx seconds This change may Affect the Batt. Life Time Continue Anyway? Yes No

#### Backlight Time

Backlight set to xx seconds

set to

If F1 (Ye

Step 7

Step 6

The terminal will display a warning that will reflect the selection of the previous screen and will indicate the user that the changes on this item may affect the battery life.

Select F1 (Yes) to set the new value and continue or select F2 (No) to ignore the changes and return to the setup menu.

If F1 (Yes) is selected, a new screen reflecting the new configuration will be displayed. This screen will be displayed for 3 seconds and then the terminal will return to the user preferences menu.

#### **Printer Test**

| <b>₩.</b> I               |    |
|---------------------------|----|
| T-Mobile                  |    |
| way5000                   |    |
| Connected                 |    |
| 1. Way2Pay                |    |
| 2. Check Updates          |    |
| Please swipe<br>Your card |    |
| W2P                       | OK |

| Transactions    |    |
|-----------------|----|
| 1. Sale         |    |
| 2. Other Trans. |    |
| 3. Inquiry      |    |
| 4. Setup        |    |
| 5. Offline Mode |    |
|                 |    |
|                 |    |
|                 |    |
| Back            | OK |

| POS Setup        |    |
|------------------|----|
| 1. Admin Setup   |    |
| 2. App Config    |    |
| 3. User Prefs.   |    |
| 4. Printer Test  |    |
| 5. About Way5000 |    |
| -                |    |
|                  |    |
|                  |    |
| Back             | OK |

|      | Printer Test                |    |
|------|-----------------------------|----|
|      | Way Systems<br>Printer Test |    |
|      | Print?                      |    |
| Back |                             | OK |

Step 1

To start WAY2Pay, press F2 (Way2Pay) or press '1' to continue.

Step 2

Press '4' to continue to Setup.

Step 3

Press 4 to select Printer Test.

Step 4

The terminal will display a Printer Test confirmation, press F2 (OK) to continue and print the test or press F1 (Back) to return to the POS Setup Menu.

#### About Way5000 (Display Way5000 Information)

|                           | _    |
|---------------------------|------|
| <b>T.</b>                 | •••• |
| T-Mobile                  |      |
| way5000                   |      |
| Connected                 |      |
| 1. Way2Pay                |      |
| 2. Check Updates          |      |
| Please swipe<br>Your card |      |
| W2P                       | OK   |

| Transactions    |    |
|-----------------|----|
| 1. Sale         |    |
| 2. Other Trans. |    |
| 3. Inquiry      |    |
| 4. Setup        |    |
| 5. Offline Mode |    |
|                 |    |
|                 |    |
|                 |    |
| Back C          | 0K |

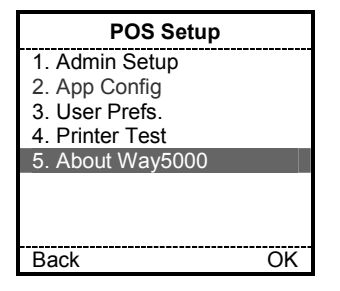

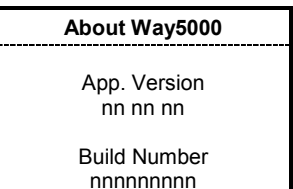

Step 1

To start WAY2Pay, press F2 (Way2Pay) or press '1' to continue.

Step 2

Press '4' to continue to Setup.

Step 3

Press 5 to display information about the way5000.

Step 4

The terminal will display the Way5000 information; press F2 (OK) to return to the POS Setup Menu. Press F2 (OK) to return to the POS Setup menu/

ΟK

#### Go To Offline Mode

| <b>T.</b>                       |    |
|---------------------------------|----|
| T-Mobile                        |    |
| way5000                         |    |
| Connected                       |    |
| 1. Way2Pay                      |    |
| <ol><li>Check Updates</li></ol> |    |
|                                 |    |
| Please swipe                    |    |
| Your card                       |    |
| W2P                             | OK |

| Transactions    |
|-----------------|
| 1. Sale         |
| 2. Other Trans. |
| 3. Inquiry      |
| 4. Setup        |
| 5. Offline Mode |
|                 |
|                 |
|                 |
| Back OK         |

| Transactions |                            |      |
|--------------|----------------------------|------|
|              | Switch to Offline<br>Mode? |      |
| No           |                            | (00) |
| No           | Y                          | ′es  |

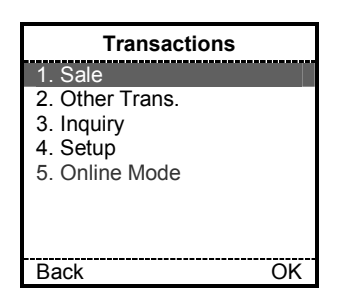

Step 1

To start WAY2Pay, press F2 (Way2Pay) or press '1' to continue.

Step 2

Press '5' to continue to go to offline mode.

Step 3

Press '5' to continue to go to offline mode.

#### Step 4

The terminal returns to the transactions menu.

## IX. Offline Mode

NOTE: Offline transactions are run at your risk. Final authorization does not occur until transactions are uploaded for approval.

Offline Mode can be used as a temporary solution for situations where adequate signal is not being received. Transactions will be stored in the terminal until you Upload or Reconcile. You should return to Online Mode as soon as possible and upload offline transactions for authorization

Due to regulations, debit transactions cannot be performed in Offline Mode.

#### Sale

Credit

| <b>Y.</b>                 |    |
|---------------------------|----|
| T-Mobile                  |    |
| way5000                   |    |
| Connected                 |    |
| 1. Way2Pay                |    |
| 2. Check Updates          |    |
| Please swipe<br>Your card |    |
| W2P                       | OK |

| Transactions    |
|-----------------|
| 1. Sale         |
| 2. Other Trans. |
| 3. Inquiry      |
| 4. Setup        |
| 5. Offline Mode |
|                 |
|                 |
| L               |
| Back OK         |

Step 1

To start WAY2Pay, press F2 (Way2Pay) or press '1' to continue.

Step 2

To choose Sale, press the '1' key.

| Sale      |    |
|-----------|----|
| 1. Credit |    |
| 2. Cash   |    |
|           |    |
|           |    |
|           |    |
|           |    |
| Back      | OK |

| Sale - Credit                         |  |
|---------------------------------------|--|
| Swipe Card Or<br>Enter Card<br>Number |  |
| Back OK                               |  |

|      | Sale - Credit                           |    |
|------|-----------------------------------------|----|
|      | Enter Exp. Date<br>MMYY Format<br>00/00 |    |
| Back |                                         | OK |

#### Step 3

To Choose Credit, press the '1' key.

Cash Sale may or may or may not appear based on your setup.

#### Step 4

Swipe the Credit Card through the reader. If this is successful, skip to step 6.

If the swipe does not work or the card is not present, you may manually enter the card number. Continue with Step 5.

#### Step 5

When the card number is entered manually, the way5000 will prompt for the card expiration date. Enter the expiration date (MM/YY) and press F2 (OK) to continue.

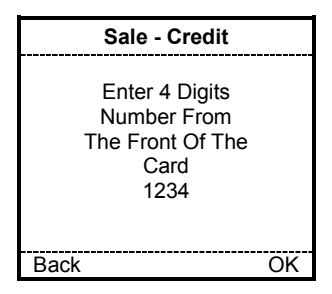

| Sale - Credit                                                   |    |
|-----------------------------------------------------------------|----|
| Enter 3 Digits<br>Number From<br>The Back Of The<br>Card<br>123 |    |
| Back                                                            | OK |

| Sale - Credit                |    |
|------------------------------|----|
| Select reason                |    |
| 1 Not Legible                |    |
| 2. Not Present               |    |
| <ol><li>Skip Entry</li></ol> |    |
|                              |    |
|                              |    |
|                              |    |
| Back                         | OK |

| Sale - Credit  |    |
|----------------|----|
| Select reason  |    |
| 1. Not Legible |    |
| 2. Not Present |    |
|                |    |
|                |    |
|                |    |
|                |    |
| Back           | OK |

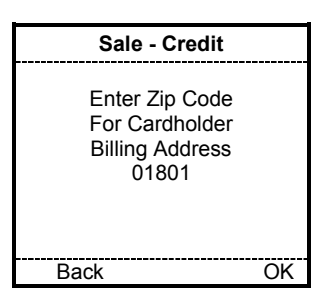

Step 6-1 (Optional Screen – AMERICAN EXPRESS)

If the card is an American Express card, the way5000 may prompt for the American Express Security Code which is a 4 digit number located on the front of the card. Press F2 (OK) to continue.

Step 6-2 (Optional Screen – VISA, MC, DISCOVER)

If the card is a Visa, MC or Discover card, the way5000 may prompt for the Security Code which is a 3 digit number located on the back of the card in the signature panel. Enter the code and press F2 (OK) to continue.

Step 7-1 (Optional Screen for Visa/MasterCard)

If the Security Code is not present or is not legible, the way5000 will prompt for a reason when the Security Code entry is left blank.

Select the appropriate reason by pressing 1, 2, or 3 and hit F2 (OK) to continue.

Step 7-2 (Optional Screen for Discover)

If the Security Code is not present or is not legible, the way5000 will prompt for a reason when the Security Code entry is left blank.

Select the appropriate reason by pressing 1, or 2 and hit F2 (OK) to continue.

Step 8 (Optional Screen – AVS - ZIP CODE)

The way5000 may prompt for a cardholder 's billing zip code; the number may be 5 or 9 digits. Enter the digits and press F2 (OK) to continue.

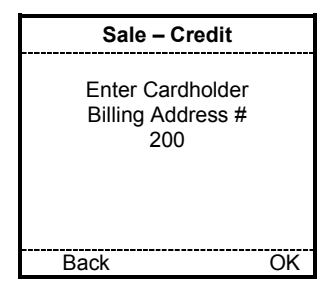

| Sale – Credit                                                 |    |
|---------------------------------------------------------------|----|
| Enter<br>Invoice/Job#<br>or Press<br>OK to Continue<br>123456 |    |
| Back                                                          | OK |

| Sale – Credit        |    |
|----------------------|----|
| Enter Amount<br>1.00 |    |
| Back                 | OK |

| Sale - Cre                                | ədit                         |
|-------------------------------------------|------------------------------|
| Please Cor<br>The Conv<br>Amount<br>C.Fee | nfirm<br>Fee<br>1.00<br>1.00 |
| Back                                      | OK                           |

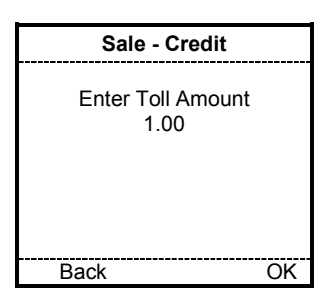

Step 9 (Optional Screen – AVS – STREET ADDRESS)

The way5000 may prompt cardholder's billing address street number. Enter the digits and press F2 (OK) to continue.

Step 10 (Optional Screen – INVOICE/JOB Number)

If this field is enabled in the terminal configuration, the way5000 will prompt for and Invoice/Job Number. Enter the digits and press F2 (OK) to continue. To skip this entry, press F2 (OK) to continue.

#### Step 11

Enter the transaction amount; and press F2 (OK) to continue.

Step 12 (Optional Screen – Convenience Fee)

If this field is enabled in the terminal configuration, the way5000 will ask you to confirm the convenience fee amount. Check the amount and press F2 (OK) to continue.

Step 13 (Optional Screen - Toll Amount)

If this field is enabled in the terminal configuration, the way5000 will prompt for the toll amount. Enter the toll amount and press F2 (OK) to continue. To skip this entry, press F2 (OK) to continue.

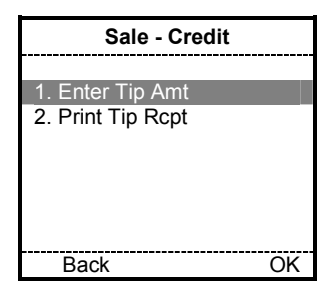

| Sale - Credit            |    |
|--------------------------|----|
| Enter Tip Amount<br>1.00 |    |
| Back                     | OK |

| Sale - Credit                            |                                      |  |
|------------------------------------------|--------------------------------------|--|
| Confirm Details                          |                                      |  |
| Amount<br>C-Fee<br>Tip<br>Tolls<br>Total | 1.00<br>1.00<br>0.00<br>0.00<br>2.00 |  |
| Back                                     | OK                                   |  |

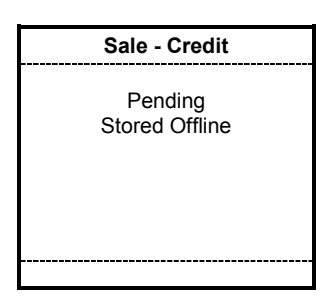

| Sale - Credit    |    |
|------------------|----|
| Pending- Stored  |    |
| Offline          |    |
|                  |    |
| Print Receipt    |    |
| 1. Merchant Copy |    |
| 2. Customer Copy |    |
|                  |    |
|                  |    |
| Done             | OK |

Step 14 (Optional Screen – Tip Receipt)

If this field is enabled in the terminal configuration, the way5000 will prompt for the tip amount. Press F2 (OK) to continue.

Step 15 (Optional Screen - Tip Amount)

If this field is enabled in the terminal configuration, the way5000 will prompt for the tip amount. To skip this entry, press F2 (OK) to continue.

Step 16

Once all the amounts are entered, the terminal will confirm the amounts and final total for the transaction. Press F1 (Back) to go back and fix any amount or press F2 (OK) to continue with the next step.

Step 17

This message displays briefly and then continues to printing options.

Step 18 (Optional Screen)

Press F2 (OK) or '1' to print the merchant receipt and continue with the next step. Press '2' to print the customer copy of the receipt.

Press F1 (Done) to finish the transaction and go to the Transactions Menu of the Payment Application.

#### Cash

| <b>₩.</b> ıl     | • • • • |
|------------------|---------|
| T-Mobile         |         |
| way5000          |         |
| Connected        |         |
| 1. Way2Pay       |         |
| 2. Check Updates |         |
| Please swipe     |         |
| Your card        |         |
| W2P              | OK      |

| Transactions    |    |
|-----------------|----|
| 1. Sale         |    |
| 2. Other Trans. |    |
| 3. Inquiry      |    |
| 4. Setup        |    |
| 5. Offline Mode |    |
|                 |    |
|                 |    |
|                 |    |
| Back            | OK |

| Sale      |    |
|-----------|----|
| 1. Credit |    |
| 2. Cash   |    |
|           |    |
|           |    |
|           |    |
|           |    |
| ······    |    |
| Back      | OK |

|      | Sale – Cash                                                   |    |
|------|---------------------------------------------------------------|----|
|      | Enter<br>Invoice/Job# or<br>Press OK to<br>Continue<br>123456 |    |
| Back |                                                               | OK |

| Sale – Cash  |    |
|--------------|----|
| Enter Amount |    |
| 1.00         |    |
|              |    |
| Back         | OK |

Step 1

To start WAY2Pay, press F2 (Way2Pay) or press '1' to continue.

#### Step 2

To choose Sale, press the '1' key.

#### Step 3

To Choose Cash, press the '2' key.

Step 4 (Optional Screen – INVOICE/JOB Number)

If this field is enabled in the terminal configuration, the way5000 will prompt for and Invoice or Job Number. Enter the digits and press F2 (OK) to continue. To skip this entry, press F2 (OK) to continue.

#### Step 5

Enter the transaction amount; and press F2 (OK) to continue.

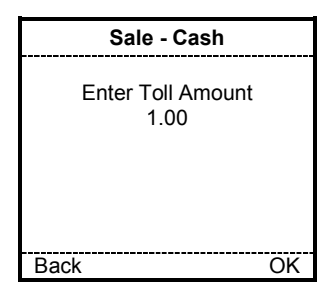

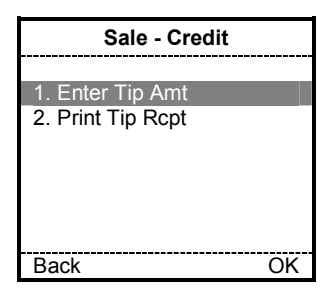

| Sale - Cash              |    |
|--------------------------|----|
| Enter Tip Amount<br>1.00 |    |
| Back                     | OK |

| Sale - Cash                     |                              |
|---------------------------------|------------------------------|
| Confirm                         | Details                      |
| Amount<br>Tip<br>Tolls<br>Total | 1.00<br>0.00<br>0.00<br>2.00 |
| Back                            | OK                           |

| Sale - Cash      |    |
|------------------|----|
| Approved         |    |
|                  |    |
| Print Receipt    |    |
| 1 Morchant Conv  |    |
| т. метспалі Сору |    |
| 2. Customer Copy |    |
| 13               |    |
|                  |    |
| L                |    |
| Done             | OK |
|                  |    |

Step 6 (Optional Screen – Toll Amount)

If this field is enabled in the terminal configuration, the way5000 will prompt for the toll amount. Enter the toll amount and press F2 (OK) to continue. To skip this entry, press F2 (OK) to continue.

Step 7 (Optional Screen – Tip Receipt)

If this field is enabled in the terminal configuration, the way5000 will prompt for the tip amount. Press F2 (OK) to continue.

Step 8 (Optional Screen - Tip Amount)

If this field is enabled in the terminal configuration, the way5000 will prompt for the tip amount. To skip this entry, press F2 (OK) to continue.

#### Step 9

Once all the amounts are entered, the terminal will confirm the amounts and final total for the transaction. Press F1 (Back) to go back and fix any amount or press F2 (OK) to continue with the next step.

#### Step 10

4/3/2009

Press F2 (OK) or '1' to print the merchant receipt and continue with the next step. Press '2' to print the customer copy of the receipt.

Press F1 (Done) to finish the transaction and go to the Transactions Menu of the Payment Application.

way5000 User Manual V1.00

#### **Other Transactions**

#### Authorize Only

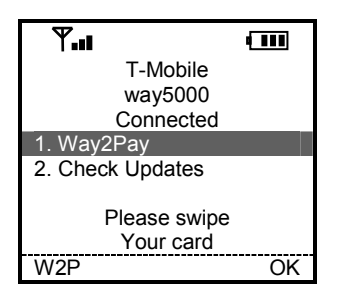

| Transactions    |  |
|-----------------|--|
| 1. Sale         |  |
| 2. Other Trans. |  |
| 3. Inquiry      |  |
| 4. Setup        |  |
| 5. Offline Mode |  |
|                 |  |
|                 |  |
|                 |  |
| Back OK         |  |

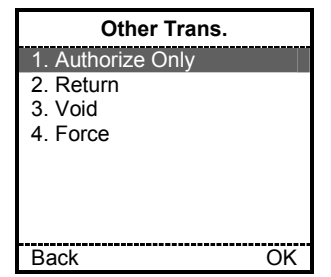

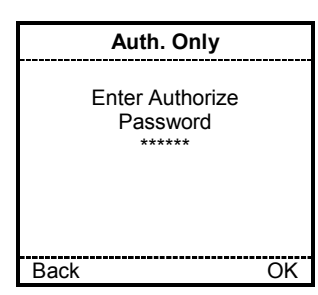

| Auth. Only                            |    |
|---------------------------------------|----|
| Swipe Card Or<br>Enter Card<br>Number |    |
| Back                                  | OK |

Step 1

To start WAY2Pay, press F2 (Way2Pay) or press '1' to continue.

#### Step 2

To choose Other Transactions, press the '2' key.

#### Step 3

Press the '1' key to select Authorize Only.

Step 4 (Optional Screen – Authorize Only Password)

If the authorize password prompt is enabled in the terminal configuration, the Terminal will prompt for the authorize password, in order to continue with the next step, the right password (default = 123456) must be entered.

#### Step 5

Swipe the Credit Card through the reader. If this is successful, skip to step 7.

If the swipe does not work or the card is not present, you may manually enter the card number. Continue with Step 6.

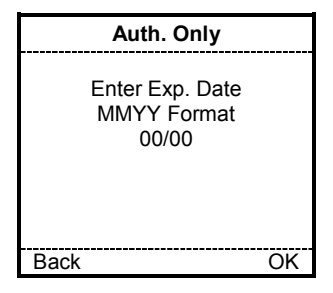

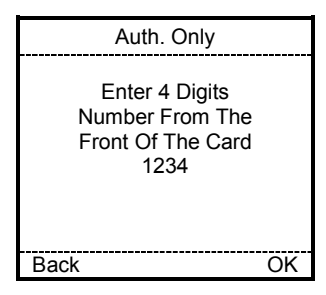

| Auth. Only                                                   |    |
|--------------------------------------------------------------|----|
| Enter 3 Digits<br>Number From The<br>Back Of The Card<br>123 |    |
| Back                                                         | OK |

| Auth. Only                    |    |
|-------------------------------|----|
| <u> </u>                      |    |
| Select reason                 |    |
| 1. Not Legible                |    |
| <ol><li>Not Present</li></ol> |    |
| <ol><li>Skip Entry</li></ol>  |    |
|                               |    |
|                               |    |
|                               |    |
| Back                          | OK |

| Auth. Only     |    |
|----------------|----|
| Select reason  |    |
| 1. Not Legible |    |
| 2. Not Present |    |
|                |    |
|                |    |
|                |    |
| Back           | OK |

Step 6

When the card number is entered manually, the way5000 will prompt for the card expiration date. Enter the expiration date (MM/YY) and press F2 (OK) to continue.

Step 7-1 (Optional Screen – AMERICAN EXPRESS)

If the card is an American Express card, the way5000 may prompt for the American Express Security Code which is a 4 digit number located on the front of the card. Press F2 (OK) to continue.

Step 7-2 (Optional Screen – VISA, MC, DISCOVER)

If the card is a Visa, MC or Discover card, the way5000 may prompt for the Security Code which is a 3 digit number located on the back of the card in the signature panel. Enter the code and press F2 (OK) to continue.

Step 8-1 (Optional Screen for Visa/MasterCard)

If the Security Code is not present or is not legible, the way5000 will prompt for a reason when the Security Code entry is left blank. Select the appropriate reason by pressing 1, 2, or 3 and hit F2 (OK) to continue.

Step 8-2 (Optional Screen for Discover)

The terminal will prompt for a reason when the CID is skipped (left in blank) in the previous steps. If the CID information is entered, the terminal will not display this screen

Select the appropriate reason and hit F2 (OK) to continue.

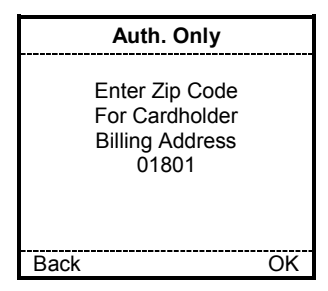

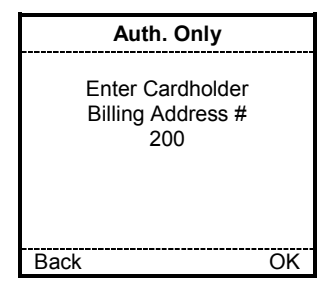

|      | Auth. Only                                                    |    |
|------|---------------------------------------------------------------|----|
|      | Enter<br>Invoice/Job#<br>or Press<br>OK to Continue<br>123456 |    |
| Back |                                                               | OK |

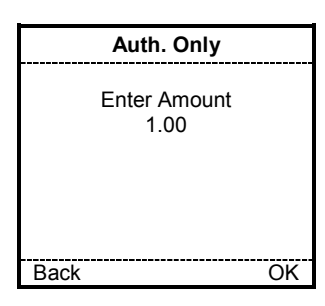

| Auth. Only      |              |  |
|-----------------|--------------|--|
| Confirm Details |              |  |
| Amount<br>Total | 1.00<br>1.00 |  |
| Back            | OK           |  |

Step 9 (Optional Screen – AVS - ZIP CODE)

The way5000 may prompt cardholder 's billing zip code; the number may be 5 or 9 digits. Enter the digits and press F2 (OK) to continue.

Step 10 (Optional Screen – AVS – STREET ADDRESS)

The way5000 may prompt cardholder's billing address street number. Enter the digits and press F2 (OK) to continue.

Step 11 (Optional Screen – INVOICE/JOB Number)

If this field is enabled in the terminal configuration, the way5000 will prompt for and Invoice or Job Number. Enter the digits and press F2 (OK) to continue. To skip this entry, press F2 (OK) to continue.

Step 12

Enter the transaction amount; and press F2 (OK) to continue.

#### Step 13

Once all the amounts are entered, the terminal will confirm the amounts and final total for the transaction. Press F1 (Back) to go back and fix any amount or press F2 (OK) to continue with the next step.

| Auth. Only                 |    |
|----------------------------|----|
| Pending -Stored<br>Offline |    |
| Print Receipt              |    |
| 1. Merchant Copy           |    |
| 2. Customer Copy           |    |
|                            |    |
| Done                       | OK |
| Done                       | ÖK |

Step 14-1

Press F2 (OK) or '1' to print the merchant receipt and continue with the next step. Press '2' to print the customer copy of the receipt.

Press F1 (Done) to finish the transaction and go to the Transactions Menu of the Payment Application..

#### Return

| <b>₩.</b> ıl     | ••••• |
|------------------|-------|
| T-Mobile         |       |
| way5000          |       |
| Connected        |       |
| 1. Way2Pay       |       |
| 2. Check Updates |       |
| Please swipe     |       |
| Your card        |       |
| W2P              | OK    |

| Transactions                   |    |
|--------------------------------|----|
| 1. Sale                        |    |
| 2. Other Trans.                |    |
| <ol><li>Inquiry</li></ol>      |    |
| 4. Setup                       |    |
| <ol><li>Offline Mode</li></ol> |    |
|                                |    |
|                                |    |
|                                |    |
| Back                           | OK |

| Other Trans.      |  |
|-------------------|--|
| 1. Authorize Only |  |
| 2. Return         |  |
| 3. Void           |  |
| 4. Force          |  |
| 5. Reconcile      |  |
| 6. Upload         |  |
|                   |  |
|                   |  |
| Back OK           |  |

| Return                             |    |
|------------------------------------|----|
| Enter Return<br>Password<br>****** |    |
| Back                               | ОК |

| Return    |    |  |
|-----------|----|--|
| 1. Credit |    |  |
| 2. Cash   |    |  |
|           |    |  |
|           |    |  |
|           |    |  |
|           |    |  |
|           |    |  |
| Back      |    |  |
| Dack      | UK |  |

Step 1

To start WAY2Pay, press F2 (Way2Pay) or press '1' to continue.

#### Step 2

To choose Other Transactions, press the '2' key.

#### Step 3

Press the '2' key to select Return.

Step 4 (Optional Screen – Return Password)

If the authorize password prompt is enabled in the terminal configuration, the Terminal will prompt for the authorize password, in order to continue with the next step, the right password (default=123456) must be entered.

Step 5 (Payment Menu)

Press the '1' key to select Credit Return.

Cash Sale may or may or may not appear based on your setup.

# Return - Credit Swipe Card Or Enter Card Number Back OK

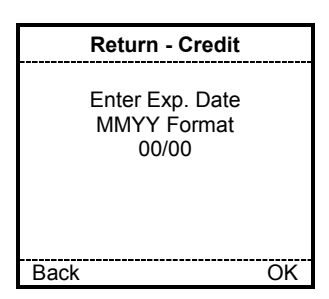

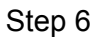

Swipe the Credit Card through the reader. If this is successful, skip to step 8.

If the swipe does not work or the card is not present, you may manually enter the card number. Continue with Step 8.

#### Step 7

When the card number is entered manually, the way5000 will prompt for the card expiration date. Enter the expiration date (MM/YY) and press F2 (OK) to continue.

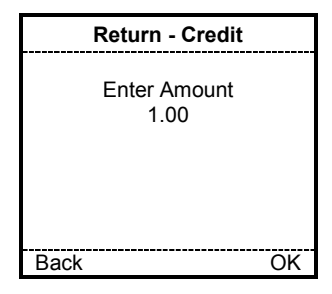

| Er | nte | r |
|----|-----|---|

Step 8

Enter the transaction amount; and press F2 (OK) to continue.

| Return - Credit |      |  |
|-----------------|------|--|
| Commit Details  |      |  |
| Amount          | 1.00 |  |
| TOLAI           | 1.00 |  |
|                 |      |  |
|                 |      |  |
| Back            | OK   |  |

| Return - Credit<br>Pending -Stored<br>Offline |    |
|-----------------------------------------------|----|
| Print Receipt<br>1. Merchant Copy             |    |
| 2. Customer Copy                              |    |
| Done                                          | OK |

#### Step 9

Once all the amounts are entered, the terminal will confirm the amounts and final total for the transaction. Press F1 (Back) to go back and fix any amount or press F2 (OK) to continue with the next step.

#### Step 10

Press F2 (OK) or '1' to print the merchant receipt and continue with the next step. Press '2' to print the customer copy of the receipt.

Press F1 (Done) to finish the transaction and go to the Transactions Menu of the Payment Application.

#### Void

| <b>₩.</b> ıl     | • ••• |
|------------------|-------|
| T-Mobile         |       |
| way5000          |       |
| Connected        |       |
| 1. Way2Pay       |       |
| 2. Check Updates |       |
| Please swipe     |       |
| Your card        |       |
| W2P              | OK    |

| Transactions                   |    |
|--------------------------------|----|
| 1. Sale                        |    |
| 2. Other Trans.                |    |
| 3. Inquiry                     |    |
| 4. Setup                       |    |
| <ol><li>Offline Mode</li></ol> |    |
|                                |    |
|                                |    |
|                                |    |
| Back                           | OK |

| Other Trans.      |
|-------------------|
| 1. Authorize Only |
| 2. Return         |
| 3. Void           |
| 4. Force          |
| 5. Reconcile      |
| 6. Upload         |
|                   |
|                   |
| Back OK           |

|      | Void                             |    |
|------|----------------------------------|----|
|      | Enter Void<br>Password<br>****** |    |
| Back |                                  | OK |
| Dack |                                  | UK |

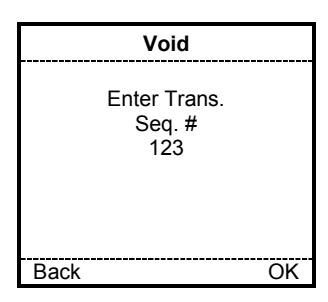

Step 1

To start WAY2Pay, press F2 (Way2Pay) or press '1' to continue.

Step 2 (Transaction Menu)

To choose Other Transactions, press the '2' key.

Step 3 (Other Transactions Menu)

Press the '3' key to select Void.

Step 4 (Optional Screen – Void Password)

If the authorize password prompt is enabled in the terminal configuration, the Terminal will prompt for the authorize password, in order to continue with the next step, the right password (default=123456) must be entered. Press F2 (OK) to continue

#### Step 5

Enter the transaction sequence number and press F2 (OK) to continue.

| Voi                         | id                      |
|-----------------------------|-------------------------|
| Seq #<br>Auth No.<br>Amount | 001<br>123456<br>\$1.00 |
| Confirm                     | Void?                   |
| Back                        | OK                      |

| Void             |    |
|------------------|----|
| Pending –Stored  |    |
| Offline          |    |
| Print Receipt    |    |
| 1. Merchant Copy |    |
| 2. Customer Copy |    |
|                  |    |
| Dono             | OK |
| Done             | UK |

#### Step 6

Transaction Information matching the sequence number will be displayed.

If this matches transaction details, press F2 (OK) to continue.

#### Step 7

Press F2 (OK) or '1' to print the merchant receipt and continue with the next step. Press '2' to print the customer copy of the receipt.

Press F1 (Done) to finish the transaction and go to the Transactions Menu of the Payment Application.

#### Force

| <b>₩.</b> ıl     | • • • • |
|------------------|---------|
| T-Mobile         |         |
| way5000          |         |
| Connected        |         |
| 1. Way2Pay       |         |
| 2. Check Updates |         |
| Please swipe     |         |
| Your card        |         |
| W2P              | OK      |

| Transactions    |    |
|-----------------|----|
| 1. Sale         |    |
| 2. Other Trans. |    |
| 3. Inquiry      |    |
| 4. Setup        |    |
| 5. Offline Mode |    |
|                 |    |
|                 |    |
|                 |    |
| Back            | OK |

| Other Trans.      |  |
|-------------------|--|
| 1. Authorize Only |  |
| 2. Return         |  |
| 3. Void           |  |
| 4. Force          |  |
| 5. Reconcile      |  |
| 6. Upload         |  |
|                   |  |
|                   |  |
| Back OK           |  |

|      | Force                             |    |
|------|-----------------------------------|----|
|      | Enter Force<br>Password<br>****** |    |
| Back |                                   | OK |

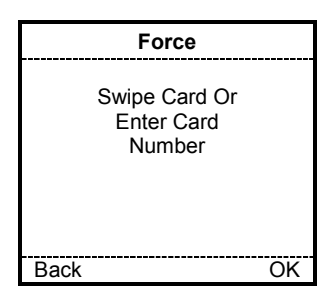

Step 1

To start WAY2Pay, press F2 (Way2Pay) or press '1' to continue.

#### Step 2

To choose Other Transactions, press the '2' key.

#### Step 3

Press the '4' key to select Force.

Step 4 (Optional Screen – Force Password)

If the authorize password prompt is enabled in the terminal configuration, the Terminal will prompt for the authorize password, in order to continue with the next step, the correct password (default=123456) must be entered. Press F2 (OK) to continue

#### Step 5

Swipe the Credit Card through the reader. If this is successful, skip to step 7.

If the swipe does not work or the card is not present, you may manually enter the card number. Continue with Step 7.

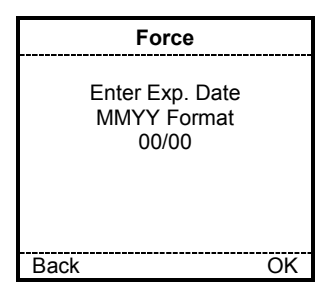

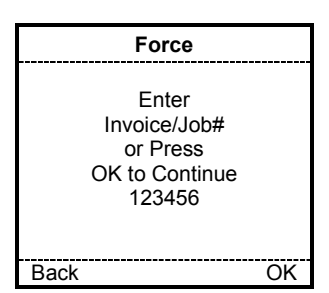

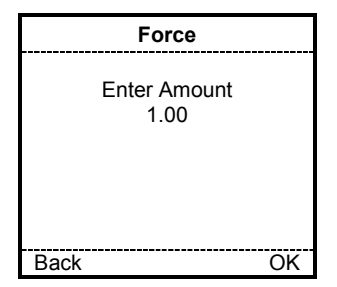

| Force           |              |
|-----------------|--------------|
| Confirm D       | etails       |
| Amount<br>Total | 1.00<br>1.00 |
| Back            | OK           |

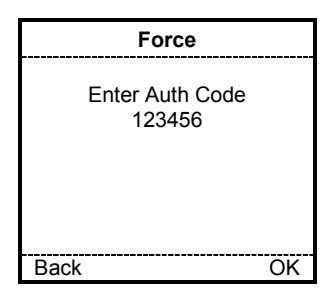

#### Step 6

When the card number is entered manually, the way5000 will prompt for the card expiration date. Enter the expiration date (MM/YY) and press F2 (OK) to continue.

Step 7 (Optional Screen - INVOICE/JOB Number)

If this field is enabled in the terminal configuration, the way5000 will prompt for and Invoice or Job Number. Enter the digits and press F2 (OK) to continue. To skip this entry, press F2 (OK) to continue.

#### Step 8

Enter the transaction amount; and press F2 (OK) to continue.

## Step 9

Once all the amounts are entered, the terminal will confirm the amounts and final total for the transaction. Press F1 (Back) to go back and fix any amount or press F2 (OK) to continue with the next step.

#### Step 10

Enter the Authorization Code received for this transaction and press F2 (OK) to continue.

| Force                      |    |
|----------------------------|----|
| Pending –Stored<br>Offline |    |
| Print Receipt              |    |
| 1. Merchant Copy           |    |
| 2. Customer Copy           |    |
| Done                       | OK |

Step 11

Press F2 (OK) or '1' to print the merchant receipt and continue with the next step. Press '2' to print the customer copy of the receipt.

Press F1 (Done) to finish the transaction and go to the Transactions Menu of the Payment Application.

#### Go To Online Mode

| <b>T.</b>                       |    |
|---------------------------------|----|
| T-Mobile                        |    |
| way5000                         |    |
| Connected                       |    |
| 1. Way2Pay                      |    |
| <ol><li>Check Updates</li></ol> |    |
|                                 |    |
| Please swipe                    |    |
| Your card                       |    |
| W2P                             | OK |

| Transactions     |    |
|------------------|----|
| 1. Sale          |    |
| 2. Other Trans.  |    |
| 3. Inquiry       |    |
| 4. Setup         |    |
| _5. Offline Mode |    |
|                  |    |
|                  |    |
| Deek             |    |
| Васк             | UK |

| Transactions |                           |     |
|--------------|---------------------------|-----|
|              | Switch to Online<br>Mode? |     |
| No           | Ň                         | Yes |

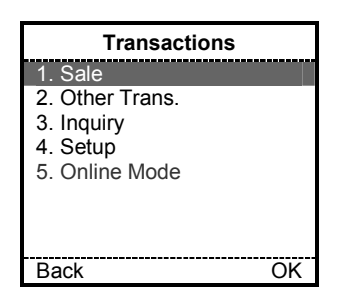

Step 1

To start WAY2Pay, press F2 (Way2Pay) or press '1' to continue.

Step 2

Press '5' to continue to go to online mode.

Step 3

Press F2 (Yes) to continue.

Step 4

The terminal returns to the transactions menu.

### X. Error Messages and Troubleshooting

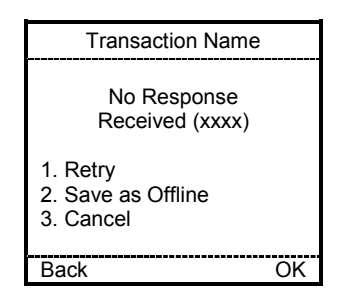

| Transaction Name                            |    |
|---------------------------------------------|----|
| Unable to Connect<br>(xxxx)                 |    |
| 1. Retry<br>2. Save as Offline<br>3. Cancel |    |
| Back                                        | OK |

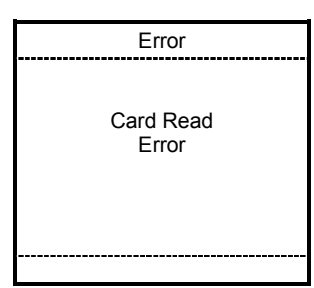

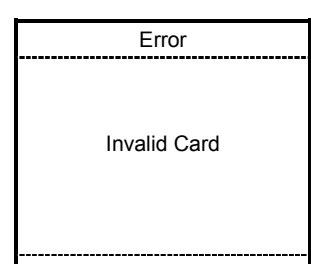

If no response is received from the payment processor, this screen will be displayed.

The Retry option will attempt to re-send the transaction. The Save as Offline option will create a new offline transaction with the same information as the current sale transaction and will display the print screen The Cancel option will terminate the transaction.

(NOTE: Debit Sale and Debit Refund cannot be saved as offline)

If the way5000 is unable to connect, this screen will be displayed.

The Retry option will attempt to re-send the transaction. The Save as Offline option will create a new offline transaction with the same information as the current sale transaction and will display the print screen The Cancel option will terminate the transaction.

(NOTE: Debit Sale and Debit Refund cannot be saved as offline)

Card Read Error (Magnetic Stripe Read Error)

This screen will be displayed when it is not possible to read the magnetic stripe of a card (may be because the track is damaged or because a wrong swipe). The terminal will return to the 'Swipe Card' screen.

Invalid Card Number

This screen will be displayed when a card number is manually entered and for some reason the card number is wrong.

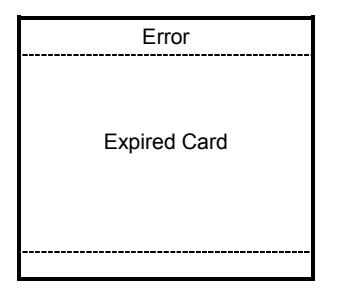

| Error        |
|--------------|
| Invalid Date |
|              |

| Error                      |
|----------------------------|
| Invalid<br>Sequence Number |
| Please<br>Try Again        |
|                            |

| Info                     |
|--------------------------|
|                          |
| Time Out                 |
| Transaction<br>Cancelled |
|                          |

|    | Info                  |  |
|----|-----------------------|--|
| No | Transactions<br>Found |  |

#### Expired Card

This screen will be displayed when an expired card is swiped or an expired card expiration date is manually entered.

#### Invalid Date

This screen will be displayed when an invalid date is entered for instance the months field contains a different value than 01 to 12 or the days field contains a different value than 01 to 31, (the limit may change depending on the month). The terminal will return to the **Enter Exp Date** screen.

Sequence Number Input Error

This screen will be displayed when an incorrect sequence number is entered in the terminal. The terminal will return to the **Enter Seq #** screen.

#### Time Out

This screen will be displayed in some cases, when after 30 seconds no data is entered in a data entry field

After this screen is displayed, the terminal will abort/cancel the current transaction and will return to the main menu.

#### No Transactions

This screen will be displayed when the user tries to see or print a report or to settle a batch and the terminal does not have transactions stored in the memory.

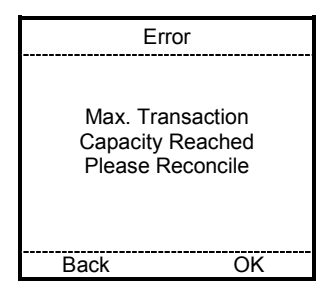

| War                | ning               |
|--------------------|--------------------|
| Near M<br>Trans. ( | aximum<br>Capacity |
| Reconci            | ile Now?           |
| No                 | Yes                |

| Error                               |  |
|-------------------------------------|--|
| Incorrect<br>Admin<br>User/Password |  |
| Please<br>Try Again                 |  |

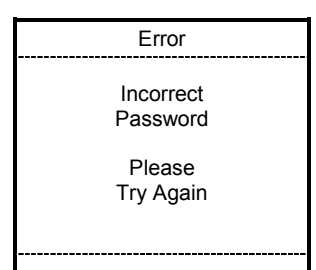

| Error                            |  |
|----------------------------------|--|
| Transaction Can<br>Not be Voided |  |

**Maximum Transactions** 

This screen will be displayed when the user tries to do a new transaction and the Batch is already full.

When this screen is displayed, it will be necessary to perform a Reconcile before being able to run more transactions.

Maximum Capacity Almost Reached

This screen will be displayed after a transaction is performed when the batch is almost full. The terminal will display this warning after each transaction until a Reconcile is performed.

Incorrect Administrator User/Password

This screen will be displayed when an incorrect administrator password is entered in the terminal.

Incorrect Transaction Password

This screen will be displayed when an incorrect transaction password is entered in the terminal. (The optional password requirement is set up by the payment processor.)

Void Transaction Error

This screen will be displayed when the user tries to void a transaction that is not possible to void.

For example, when trying to void an Authorization Only transaction.

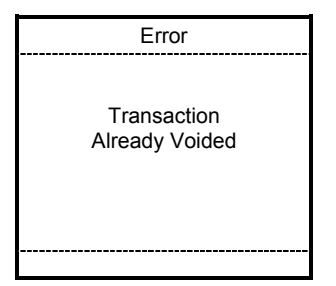

| Info        |
|-------------|
| Low Battery |
|             |

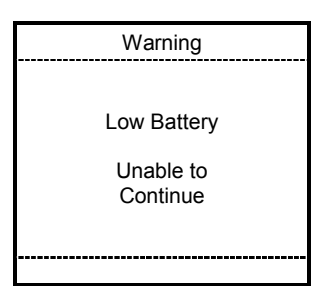

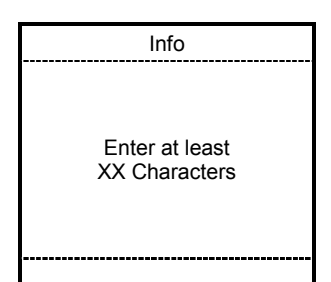

Info Enter at least XX Characters Or Leave Blank And Press 'OK' To Skip Already Voided

This screen will be displayed when the user tries to void a transaction that is already voided.

For example, when trying to void a voided sale.

Low Battery Information

This screen will be displayed when the battery level reaches 15% or less. After this message is displayed, the transactions will continue normally.

When the terminal is operating in offline mode or airline mode, this screen will always be displayed after the terminal reaches a battery level of 10% or less and after displaying the screen the transaction will continue normally.

Low Battery Warning

This screen will be displayed when the battery level reaches 10% or less. After this screen is displayed, the terminal will abort the transaction and return to the Transaction menu of the payment application.

Input Size Info – For Mandatory Inputs

All of the mandatory data entry screens have a minimum number of characters that must be entered. If a user tries to enter fewer characters than the minimum requirement, the terminal will display this information screen to let the user know the minimum input size.

Input Size Info – For Optional Inputs

All of the optional data entry screens can be skipped by pressing F2 (OK) or if data is entered, require a minimum number of characters to be entered.

# Error Internal Error Occurred Please Power Off

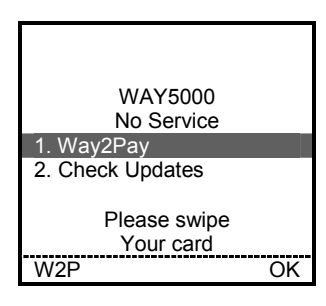

| WAY5000                   |    |
|---------------------------|----|
| No SIM                    |    |
| 1. Way2Pay                |    |
| 2. Check Updates          |    |
| Please swipe<br>Your card |    |
| W2P                       | OK |

This screen will be displayed when an internal error occurs because of unexpected conditions.

When this screen is displayed, will be necessary to manually reset the terminal which means, the user will have to turn off and then turn on the terminal to use it again.

If the problem persists, please call WAY Support at 1-866- WAY-MTT3 (1-866-929-6883.

No GPRS Network Detected

After some time, if the terminal does not find an available cellular network it will display "No Service" and it will display that text until a network is found.

While the "No Service" text is displayed, no online transactions will be allowed.

No SIM Card Present

If the terminal does not have a SIM card, the terminal will display "No SIM". Please call WAY Support at 1-866- WAY-MTT3 (1-866-929-6883.

## XI. AVS/CVV/CID Response Codes

This appendix describes the AVS and CVV2/CID response codes that may print on Credit Sale receipts. For more on AVS and CVV2/CID functions, contact your payment system provider. *AVS Response Codes* 

| Card Type  | Response Code | What It Means                                       |
|------------|---------------|-----------------------------------------------------|
| Visa       | Y             | Address and five or nine-digit ZIP code match.      |
|            | A             | Address matches, ZIP code does not.                 |
|            | S             | AVS not supported at this time (Example: Acquirer   |
|            |               | may be a non-U.S. bank).                            |
|            | R             | Issuer's authorization system is unavailable, try   |
|            |               | again later.                                        |
|            | U             | Unable to perform address verification because      |
|            |               | either:                                             |
|            |               | Address information is unavailable.                 |
|            |               | Issuer does not support AVS.                        |
|            | Z             | Either five-digit or nine-digit ZIP code matches,   |
|            |               | address does not.                                   |
|            | Ν             | Neither the ZIP code nor the address matches.       |
|            | E             | Transaction is ineligible for address verification. |
| Mastercard | Y             | Exact, all digits match, five-digit ZIP code.       |
|            | А             | Address matches, ZIP code does not.                 |
|            | S             | AVS not supported at this time (Example: Acquirer   |
|            |               | may be a non-U.S. bank).                            |
|            | R             | Retry, system unable to process.                    |
|            | U             | No data from issuer/BankNet switch.                 |
|            | Z             | Five-digit ZIP code matches, address does not.      |
|            | Ν             | Neither the ZIP code nor the address matches.       |
|            | W             | Nine-digit ZIP code matches, address does not.      |
|            | Х             | Exact, all digits match, nine-digit ZIP code.       |
|            |               |                                                     |
|            |               |                                                     |

| Card Issuer      | Response Code | What It Means                                       |
|------------------|---------------|-----------------------------------------------------|
| Discover         | Υ             | Address matches, ZIP code does not.                 |
|                  | Α             | ZIP code and address match.                         |
|                  | S             | Code not used by Discover.                          |
|                  | R             | Code not used by Discover.                          |
|                  | U             | Unable to verify address.                           |
|                  | Z             | ZIP code matches, address does not.                 |
|                  | Ν             | Neither the ZIP code nor the address matches.       |
|                  | W             | Cardholder record not found in the ZIP code/Address |
|                  |               | file or the ZIP code/Address file is not available. |
| American Express | Υ             | Yes, address and ZIP code are both correct.         |
|                  | A             | Address only is correct.                            |

|                  | S | AVS not supported at this time.                     |
|------------------|---|-----------------------------------------------------|
|                  | R | Issuer's authorization system is unavailable, try   |
|                  |   | again later.                                        |
| American Express | U | The necessary information is not available, account |
|                  |   | number is neither U.S. nor Canadian.                |
|                  | Z | ZIP code only is correct.                           |
|                  | Ν | Neither the ZIP code nor the address matches.       |

#### CVV2/CID Response Codes

| Response Code | What It Means                                                          |
|---------------|------------------------------------------------------------------------|
| М             | Match.                                                                 |
| Ν             | No match.                                                              |
| Р             | Not processed.                                                         |
|               | (Example: Acquirer may be a non-U.S. bank).                            |
| S             | Should have been present.                                              |
|               | (Example: Merchant indicates the CVV2 code is not on the card, but the |
|               | card issuer says it should be on the card).                            |
| U             | Issuer unable to process request.                                      |